# OMUS<sup>®</sup>C14

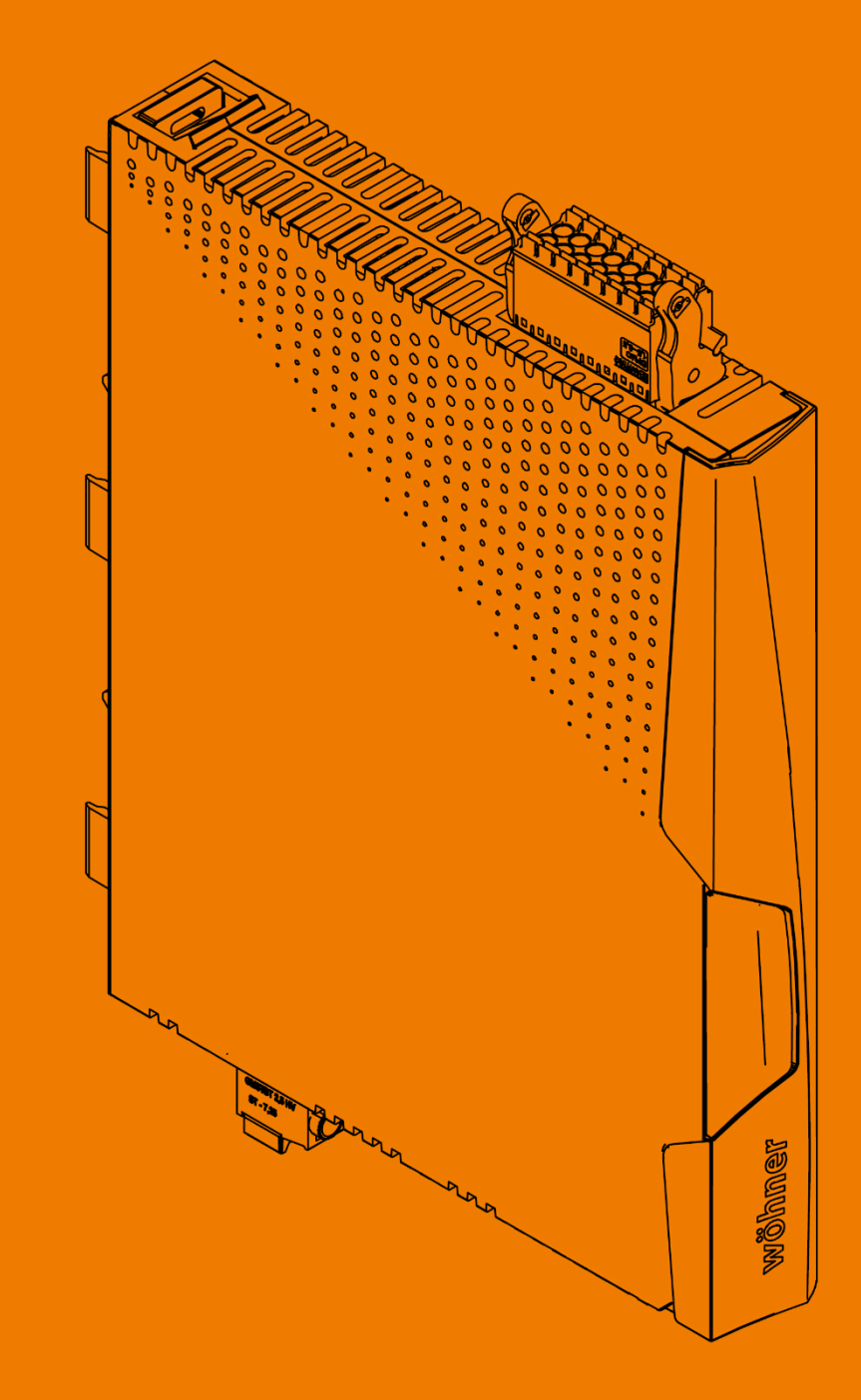

-Diese Seite ist absichtlich leer gelassen-

-This page is intentionally left blank-

## 1 Inhaltsverzeichnis

| 1   | Inha             | altsverzeichnis                             | }      |
|-----|------------------|---------------------------------------------|--------|
| 2   | Beschreibung5    |                                             |        |
| 3   | Арр              | likationsbeispiele                          | ;      |
| 3   | 8.1              | Zulässige Applikationen                     | 5      |
| 4   | Best             | telldaten                                   | ,      |
| 5   | Sich             | erheitsbestimmungen und Errichtungshinweise | •      |
| 5   | 5.1              | Inhalt der EU-Konformitätserklärung         | )      |
| 5   | 5.2              | Errichtungshinweise                         | )      |
| 5   | 5.3              | Anwendungsbereich                           | )      |
| 5   | 5.4              | UL-Hinweis                                  | )      |
| 6   | Bed              | ien- und Anzeigeelemente11                  | L      |
| 7   | Ans              | chlüsse                                     | •      |
| - 7 | '.1              | Netzanschluss und Leitungsschutz            | ,      |
| 7   | ·.2              | Montage                                     | 2      |
| 7   | '.3              | Standard-Anschluss                          | 3      |
|     | 7.3.1            | 3-Phasige Konfiguration                     | 3      |
|     | 7.3.2            | 1-Phasige Konfiguration                     | ł      |
| 7   | <b>'</b> .4      | IO-Link-Anschluss                           | ł      |
| 7   | <b>'</b> .5      | Leitungen anschließen                       | 5      |
|     | 7.5.1            | Schraubanschluss                            | 5      |
|     | 7.5.2            | Push-in-Anschluss15                         | 5      |
| 8   | Ans              | teuerung des OMUS®C1416                     | ;      |
| 9   | EPL              | AN-Symbol16                                 | ;      |
| 10  | Serv             | viceTool                                    | ,      |
| 11  | Ме               | nüführung 17                                | ,      |
| 12  |                  |                                             | •      |
| 12  | vvdi             | nungen und Storungen                        | ,      |
| 1   | .2.1             | Warnungen                                   | )      |
| 1   | .2.2             | Storungen                                   | )<br>  |
| 1   | .2.3<br><b>7</b> | Quittieren von Wieldungen                   | L<br>I |
| 13  | Zuri             | ucksetzen auf werkseinstellungen21          | -      |
| 14  | Aus              | lösekennlinie (kalter Zustand)22            | 2      |

| 15 | Auslösekennlinie (warmer Zustand)23 |                                                      |    |
|----|-------------------------------------|------------------------------------------------------|----|
| 16 | Abk                                 | kühlzeit                                             | 24 |
| 17 | Zulä                                | lässige Überstromfaktoren                            | 25 |
| 18 | Dera                                | rating                                               | 25 |
| 19 | IO-L                                | Link-Schnittstelle                                   | 26 |
| 1  | 9.1                                 | Zyklische Eingangsdaten (PDIN)                       |    |
| 1  | 9.2                                 | Zyklische Ausgangsdaten (PDOUT)                      | 28 |
| 1  | 9.3                                 | Azyklische Daten (ISDU-Parameter) – IO-Link-Standard | 29 |
| 1  | 9.4                                 | Azyklische Daten (ISDU-Parameter) – Gerätespezifisch | 30 |
|    | 19.4.2                              | 4.1 Gerät – Konfiguration                            | 30 |
|    | 19.4.2                              | 4.2 Gerät – Messdaten                                | 30 |
|    | 19.4.3                              | 4.3         Dreiphasiger Betrieb – Konfiguration     | 30 |
|    | 19.4.4                              | 4.4         Einphasiger Betrieb – Konfiguration L1   |    |
|    | 19.4.5                              | 4.5 Einphasiger Betrieb – Konfiguration L2           | 32 |
|    | 19.4.6                              | 4.6 Einphasiger Betrieb – Konfiguration L3           | 33 |
| 1  | 9.5                                 | System Kommandos – IO-Link-Standard                  | 33 |
| 20 | Tech                                | chnische Daten                                       | 34 |

## 2 Beschreibung

Der elektronische Schalter OMUS<sup>®</sup>C14 ist ein kompaktes Schaltgerät mit 22,5 mm Baubreite für 1-phasige und 3-phasige resistive Lasten. Der elektronische Schalter beinhaltet folgende Funktionsblöcke:

- Überlastschutz
- Elektronisches Schalten ohmscher Lasten
- Schaltfrequenz bis 20 Hz
- Elektronischer Kurzschlussschutz ohne Sicherungstausch
- Galvanische Unterbrechung
- Strom-, Spannungs-, Leistungsmessung
- Anbindung an IO-Link-Systeme

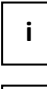

i

Stellen Sie sicher, dass Sie immer mit der aktuellen Dokumentation arbeiten. Diese steht unter der Adresse https://pim.woehner.de/ am Artikel zum Download bereit.

Dieses Dokument gilt für die im Kapitel "Bestelldaten" aufgelisteten Produkte.

## 3 Applikationsbeispiele

#### 3.1 Zulässige Applikationen

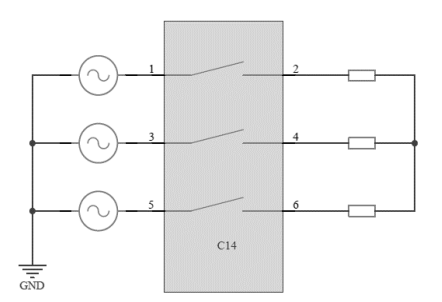

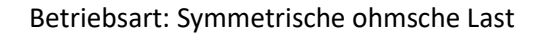

#### Bild 1 Zulässige Schaltungsvarianten 3-phasig ohne Neutralleiter

Der elektronische Schalter ist für den Betrieb in resistiver Lastverschaltung gemäß dem obigen Beispiel geeignet.

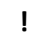

ACHTUNG: In allen Fällen ist eine symmetrische Drehstromversorgung auf der Speiseseite zu verwenden, eine 1-phasige Einspeisung wird nicht unterstützt und führt zu Fehlermeldungen.

- Im Fall 1-phasiger Lasten ohne Neutralleiter (<u>Bild 2</u>) ist dafür Sorge zu tragen, dass alle am Stromfluss beteiligten Phasen angesteuert werden, um unbeabsichtigte Fehler zu vermeiden. Weiterhin kann der Rückleiter beliebig gewählt werden, es ist nicht zwingend Phase 2 zu verwenden.
- Der Rückleiter kann ebenfalls eine Impedanz enthalten, das Ersatzschaltbild ergibt sich dann gemäß <u>Bild 1</u>.

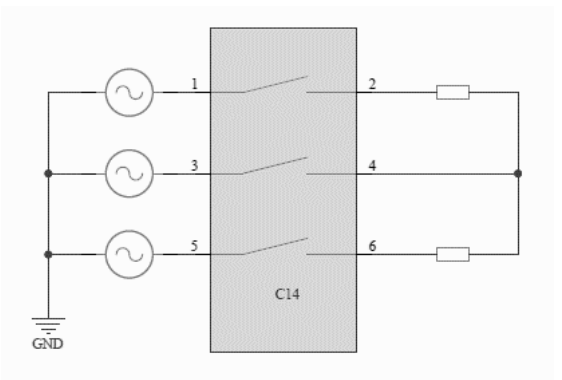

#### Bild 2 Beispiel für 1-phasige Lasten ohne Neutralleiter

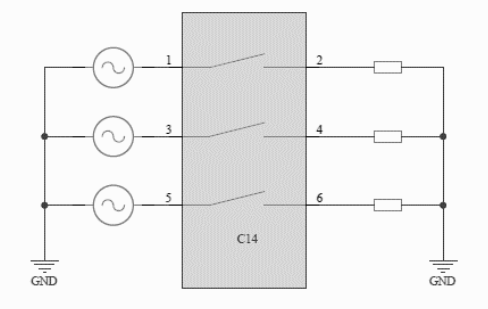

#### Bild 3 Schaltungsbeispiel für 1-phasige Lasten mit Neutralleiter

- Ist ein Neutralleiter vorhanden, so kann die Last im 3-phasigen Betrieb oder im 1-phasigen Betrieb geschaltet werden.
- Die Konfiguration/Parametrierung des 1-phasigen Betriebs erfolgt ausschließlich via IO-Link oder ServiceTool. Eine Parametrierung über das Display ist derzeit nicht möglich.

## 4 Bestelldaten

|                    |                                      |    | Gewicht |        |
|--------------------|--------------------------------------|----|---------|--------|
| Elektronikbaustein | Beschreibung                         | VE | kg/100  | ArtNr. |
| OMUS®C14           | Elektronischer Schalter mit IO-Link; | 1  | -       | 36 168 |
| Connect            | Funktionen: Lasten schalten,         |    |         |        |
| 2,6 A              | Überlastschutz, Kurzschlussschutz;   |    |         |        |
| Panel              | hohe Schaltfrequenz                  |    |         |        |
| OMUS®C14           | Elektronischer Schalter mit IO-Link; | 1  | -       | 36 169 |
| Connect            | Funktionen: Lasten schalten,         |    |         |        |
| 2,6 A              | Überlastschutz, Kurzschlussschutz;   |    |         |        |
| 30Compact          | hohe Schaltfrequenz                  |    |         |        |
| OMUS®C14           | Elektronischer Schalter mit IO-Link; | 1  | -       | 36 170 |
| Connect            | Funktionen: Lasten schalten,         |    |         |        |
| 2,6 A              | Überlastschutz, Kurzschlussschutz;   |    |         |        |
| 60Classic          | hohe Schaltfrequenz                  |    |         |        |
| OMUS®C14           | Elektronischer Schalter mit IO-Link; | 1  | -       | 36 171 |
| Connect            | Funktionen: Lasten schalten,         |    |         |        |
| 2,6 A              | Überlastschutz, Kurzschlussschutz;   |    |         |        |
| CrossBoard         | hohe Schaltfrequenz                  |    |         |        |
| OMUS®C14           | Elektronischer Schalter mit IO-Link; | 1  | -       | 36 172 |
| Connect            | Funktionen: Lasten schalten,         |    |         |        |
| 6,6 A              | Überlastschutz, Kurzschlussschutz;   |    |         |        |
| Panel              | hohe Schaltfrequenz                  |    |         |        |
| OMUS®C14           | Elektronischer Schalter mit IO-Link; | 1  | -       | 36 173 |
| Connect            | Funktionen: Lasten schalten,         |    |         |        |
| 6,6 A              | Überlastschutz, Kurzschlussschutz;   |    |         |        |
| 30Compact          | hohe Schaltfrequenz                  |    |         |        |
| OMUS®C14           | Elektronischer Schalter mit IO-Link; | 1  | -       | 36 174 |
| Connect            | Funktionen: Lasten schalten,         |    |         |        |
| 6,6 A              | Überlastschutz, Kurzschlussschutz;   |    |         |        |
| 60Classic          | hohe Schaltfrequenz                  |    |         |        |
| OMUS®C14           | Elektronischer Schalter mit IO-Link; | 1  | -       | 36 175 |
| Connect            | Funktionen: Lasten schalten,         |    |         |        |
| 6,6 A              | Überlastschutz, Kurzschlussschutz;   |    |         |        |
| CrossBoard         | hohe Schaltfrequenz                  |    |         |        |

|                    |                                     |    | Gewicht |        |
|--------------------|-------------------------------------|----|---------|--------|
| Elektronikbaustein | Beschreibung                        | VE | kg/100  | ArtNr. |
| OMUS®C14           | Elektronischer Schalter mit IO-Link | 1  | -       | 36 176 |
| Connect Plus       | und Display;                        |    |         |        |
| 2,6 A              | Funktionen: Lasten schalten,        |    |         |        |
| Panel              | Uberlastschutz, Kurzschlussschutz;  |    |         |        |
|                    | hohe Schaltfrequenz                 |    |         |        |
| OMUS®C14           | Elektronischer Schalter mit IO-Link | 1  | -       | 36 177 |
| Connect Plus       | und Display;                        |    |         |        |
| 2,6 A              | Funktionen: Lasten schalten,        |    |         |        |
| 30Compact          | Uberlastschutz, Kurzschlussschutz;  |    |         |        |
|                    | hohe Schaltfrequenz                 |    |         |        |
| OMUS®C14           | Elektronischer Schalter mit IO-Link | 1  | -       | 36 178 |
| Connect Plus       | und Display;                        |    |         |        |
| 2,6 A              | Funktionen: Lasten schalten,        |    |         |        |
| 60Classic          | Überlastschutz, Kurzschlussschutz;  |    |         |        |
|                    | hohe Schaltfrequenz                 |    |         |        |
| OMUS®C14           | Elektronischer Schalter mit IO-Link | 1  | -       | 36 179 |
| Connect Plus       | und Display;                        |    |         |        |
| 2,6 A              | Funktionen: Lasten schalten,        |    |         |        |
| CrossBoard         | Überlastschutz, Kurzschlussschutz;  |    |         |        |
|                    | hohe Schaltfrequenz                 |    |         |        |
| OMUS®C14           | Elektronischer Schalter mit IO-Link | 1  | -       | 36 180 |
| Connect Plus       | und Display;                        |    |         |        |
| 6,6 A              | Funktionen: Lasten schalten,        |    |         |        |
| Panel              | Überlastschutz, Kurzschlussschutz;  |    |         |        |
|                    | hohe Schaltfrequenz                 |    |         |        |
| OMUS®C14           | Elektronischer Schalter mit IO-Link | 1  | -       | 36 181 |
| Connect Plus       | und Display;                        |    |         |        |
| 6,6 A              | Funktionen: Lasten schalten,        |    |         |        |
| 30Compact          | Überlastschutz, Kurzschlussschutz;  |    |         |        |
|                    | hohe Schaltfrequenz                 |    |         |        |
| OMUS®C14           | Elektronischer Schalter mit IO-Link | 1  | -       | 36 182 |
| Connect Plus       | und Display;                        |    |         |        |
| 6,6 A              | Funktionen: Lasten schalten,        |    |         |        |
| 60Classic          | Überlastschutz, Kurzschlussschutz;  |    |         |        |
|                    | hohe Schaltfrequenz                 |    |         |        |
| OMUS®C14           | Elektronischer Schalter mit IO-Link | 1  | -       | 36 183 |
| Connect Plus       | und Display;                        |    |         |        |
| 6,6 A              | Funktionen: Lasten schalten,        |    |         |        |
| CrossBoard         | Überlastschutz, Kurzschlussschutz;  |    |         |        |
|                    | hohe Schaltfrequenz                 |    |         |        |

|               |                                 |    | Gewicht |        |
|---------------|---------------------------------|----|---------|--------|
| Zubehör       | Beschreibung                    | VE | kg/100  | ArtNr. |
| EQUES®Panel   | Tragschienenadapter             | 1  | 7,2     | 36 112 |
| EQUES®Compact | Sammelschienenadapter 30Compact | 1  | 7,2     | 36 113 |
| EQUES®Classic | Sammelschienenadapter 60Classic | 1  | 7,2     | 36 114 |

## 5 Sicherheitsbestimmungen und Errichtungshinweise

## 5.1 Inhalt der EU-Konformitätserklärung

Hersteller: Wöhner GmbH & Co. KG, Mönchrödener Straße 10, 96472 Rödental, Germany

Die aktuelle EU-Konformitätserklärung steht Ihnen beim jeweiligen Artikel als Download auf unserer Homepage <u>www.woehner.de</u> zur Verfügung.

#### 5.2 Errichtungshinweise

- Beachten Sie bei allen Arbeiten am Gerät die nationalen Sicherheits- und Unfallverhütungsvorschriften.
- Werden die Sicherheitsvorschriften nicht beachtet, können Tod, schwere Körperverletzung oder hoher Sachschaden die Folge sein.
- Während des Betriebs stehen Teile der elektrischen Schaltgeräte unter gefährlicher Spannung.
- Nur eine Elektrofachkraft darf das Gerät in Betrieb nehmen, montieren, ändern oder nachrüsten.
- Schalten Sie das Gerät vor Beginn der Arbeiten spannungsfrei.
- Entfernen Sie während des Betriebs keine Schutzabdeckungen von elektrischen Schaltgeräten.
- Bewahren Sie die Produktdokumentation auf
- Setzen Sie das Gerät keiner mechanischen und/oder thermischen Beanspruchung aus, die die beschriebene Grenze überschreitet.
- Bauen Sie das Gerät zum Schutz gegen mechanische oder elektrische Beschädigungen in ein entsprechendes Gehäuse mit einer geeigneten Schutzart nach IEC / EN 60529 ein.
- Bauen Sie das Gerät gemäß den in der Einbauanweisung beschriebenen Anweisungen ein. Ein Zugriff auf die Stromkreise im Inneren des Geräts ist nicht zugelassen.
- Reparieren Sie das Gerät nicht selbst, sondern ersetzen Sie es durch ein gleichwertiges Gerät. Reparaturen dürfen nur vom Hersteller vorgenommen werden. Der Hersteller haftet nicht für Schäden aus Zuwiderhandlung.
- Die sicherheitstechnischen Daten können Sie dieser Dokumentation und den Zertifikaten entnehmen.
- Setzen Sie ausschlie
  ßlich Netzteile mit sicherer Trennung mit SELV / PELV-Spannung nach EN 50178 / VDE 0160 (SELV / PELV) ein. In diesen wird ein Kurzschluss zwischen Primär- und Sekundärseite ausgeschlossen.
- Betrieb im verschlossenen Schaltschrank!
- Beachten Sie den minimal zulässigen Laststrom:
   2,6 A-Geräte: ≥ 100 mA; 6,6 A-Geräte: ≥ 100 mA

#### 5.3 Anwendungsbereich

 Dies ist ein Produkt f
ür Umgebung A (Industrie): in Umgebung B (Haushalt) kann dieses Ger
ät unerw
ünschte Funkst
örungen verursachen. In diesem Fall kann der Anwender verpflichtet sein, angemessene Ma
ßnahmen durchzuf
ühren.

#### 5.4 UL-Hinweis

!

#### WARNUNG: Gefahr durch elektrischen Schlag und Brandgefahr!

- Das Auslösen mit der Fehlermeldung "Short Circuit" kann ein Hinweis darauf sein, dass ein Fehlerstrom unterbrochen wurde. Um die Gefahr eines Brandes oder elektrischen Schlages zu reduzieren, überprüfen Sie bitte das Schaltgerät auf äußere Anzeichen einer Schädigung und tauschen es gegebenenfalls aus.
- Wenn Sie die Anweisungen nicht beachten, können Tod, schwerwiegende Verletzungen oder Sachbeschädigungen die Folge sein.

# PACHTUNG: Verwenden Sie für mindestens 75°C zugelassene Kupferleitungen für den Einsatz mit einer "low voltage, limited energy, isolated power supply"

 Das Gerät ist f
ür den Einsatz mit einer "low voltage, limited energy, isolated power supply" ausgelegt.

#### SCCR (Einzel- und Gruppeninstallation)

 Geeignet f
ür die Anwendung in Stromkreisen mit maximal 100 kA eff. symmetrischen Strom und ≤ 480 V.

FLA 2,6 A (480 V AC), 6,6 A (480 V AC).

## 6 Bedien- und Anzeigeelemente

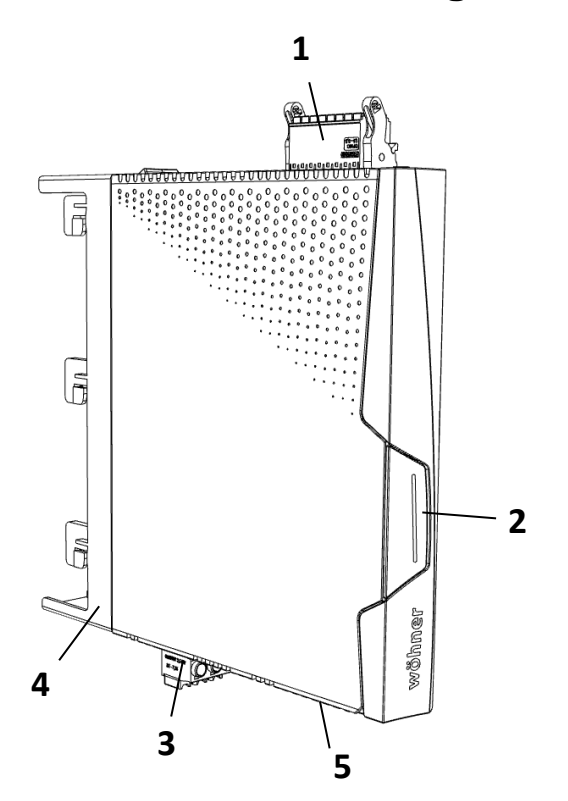

- 1 Steuerstecker
- 2 Haupttaster
- 3 Laststecker
- 4 Sammelschienenadapter 30Compact
- 5 USB-C Buchse

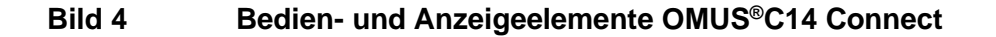

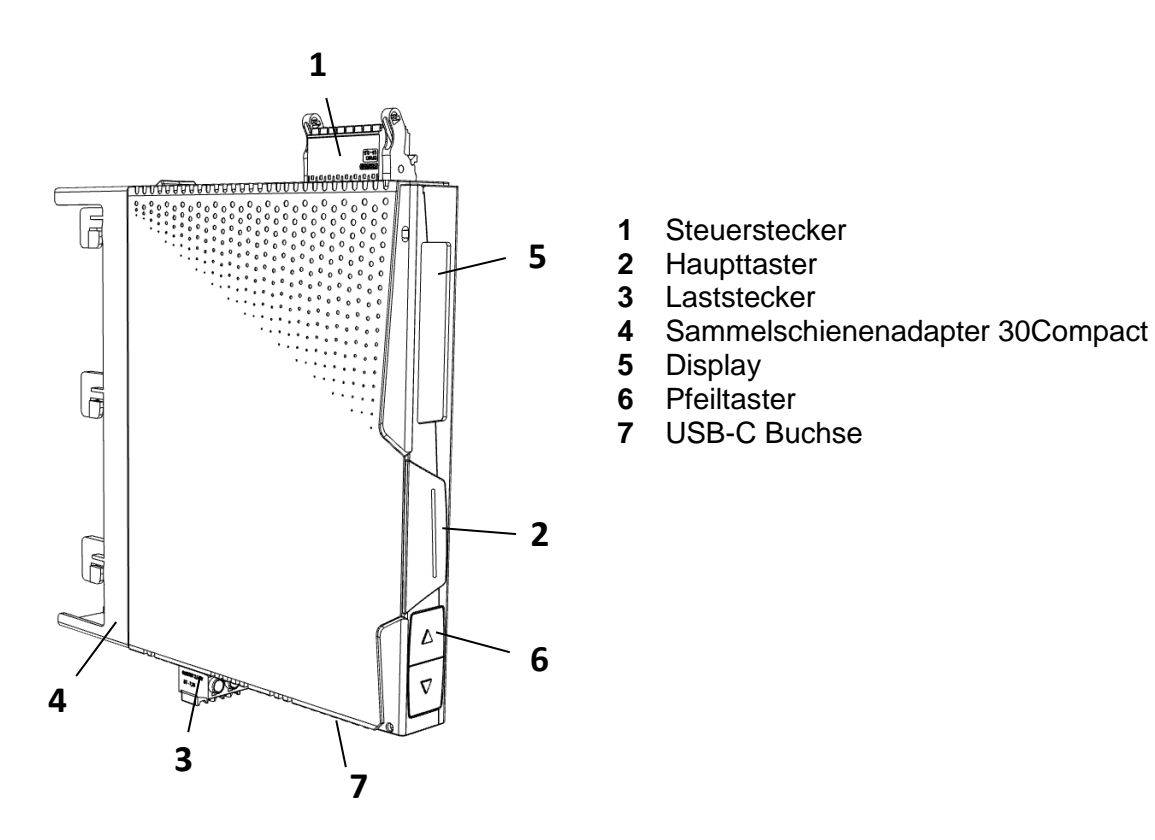

#### Bild 5 Bedien- und Anzeigeelemente OMUS<sup>®</sup>C14 Connect Plus

## 7 Anschlüsse

## !

WARNUNG: Lebensgefahr durch Stromschlag! Niemals bei anliegender Spannung arbeiten.

### 7.1 Netzanschluss und Leitungsschutz

- Beachten Sie beim Anschluss des zwingend notwendigen 3-Phasen-Netzes unbedingt die Klemmenbezeichnung.
- Betreiben Sie die Steuerspeisespannungs- und Steuerspannungseingänge mit Stromversorgungsmodulen gemäß IEC 61131-2 (max. 5 % Restwelligkeit).
- Um bei langen Steuerleitungen die induktive bzw. kapazitive Einkopplung von Störimpulsen zu vermeiden, empfehlen wir die Verwendung von abgeschirmten Leitungen.

## 7.2 Montage

 Rasten Sie das elektronischen Schaltgerät auf das jeweilige Sammelschienensystem 30Compact, 60Classic oder direkt auf das CrossBoard<sup>®</sup>.

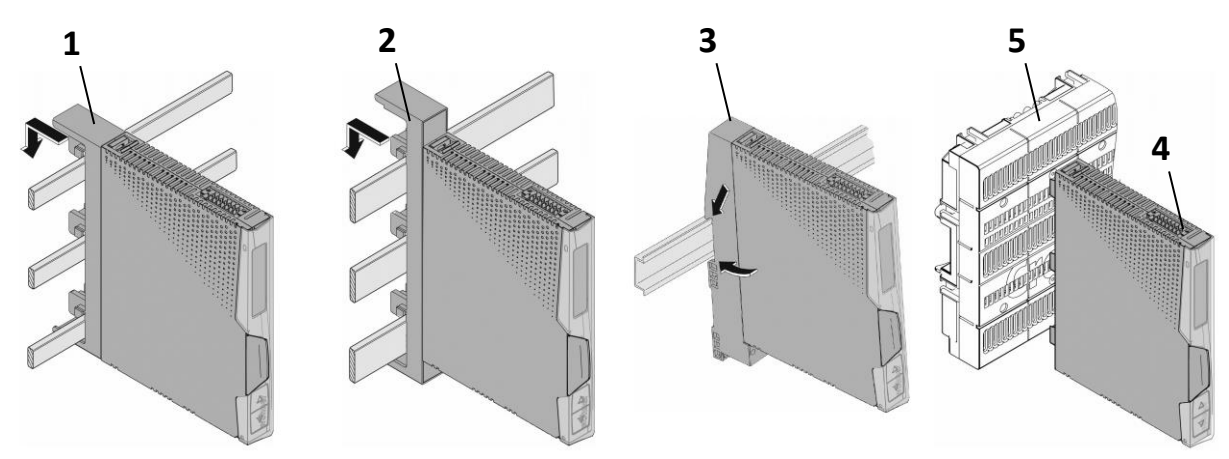

Bild 6 Montage auf Adaptern und CrossBoard

- 1 Sammelschienenadapter 30Compact
- 2 Sammelschienenadapter 60Classic
- 3 Tragschienenadapter
- 4 Elektronikbaustein
- 5 CrossBoard<sup>®</sup>

7.3

## Standard-Anschluss

- Die Standard-Verbindung wird über einen 16-poligen Steckverbinder realisiert. Schließen Sie die Leitungen an den Steckverbinder am Schaltgerät an.
- Um die an das Gerät angeschlossenen Last in Betrieb zu setzen, <u>müssen</u> Sie dem Gerät durch anlegen von 24V zwischen EN+ und EN- die Freigabe erteilen.
- Erst wenn am Enable-Eingang (Klemmen 5 und 7) ein g
  ültiges Signal anliegt, nimmt das Ger
  ät Ansteuerbefehle entgegen.
- Sie können eine dauerhafte Freigabe durch Brücken der Klemmen (6) und (5) sowie der Klemmen (8) und (7) erteilen.

#### 7.3.1 3-Phasige Konfiguration

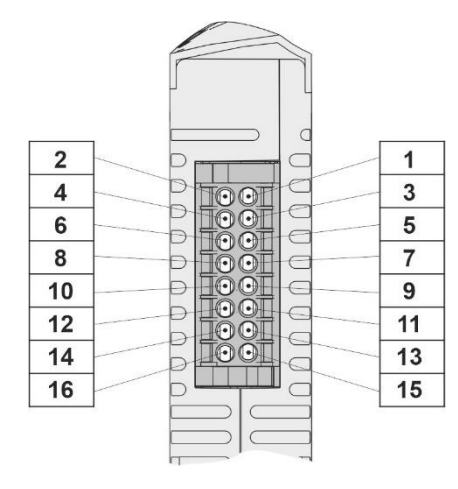

| 2  | Ansteuerung Last       | 1  | 24 V / L+           |
|----|------------------------|----|---------------------|
| 4  | Nicht verbunden        | 3  | GND / L-            |
| 6  | 24 V / L+              | 5  | Enable +            |
| 8  | GND / L-               | 7  | Enable -            |
| 10 | Reset                  | 9  | Nicht verbunden     |
| 12 | GND für Eingänge       | 11 | C/Q (IO-Link)       |
| 14 | 98 (Störung Schließer) | 13 | 96 (Störung Öffner) |
| 16 | 12 (Warnung Öffner)    | 15 | 95/11 (Common)      |

#### Bild 7 Steckverbinder Steuerleitungen – 3~ Konfiguration

- Die Steuereingänge Ansteuerung Last und Reset sind galvanisch vom restlichen 24 V Steuerkreis getrennt.
- Gemeinsamer Bezugspunkt f
  ür diese zwei Signale ist Klemme GND f
  ür Eing
  änge. Die Eing
  änge Enable + und Enable - sind ebenfalls galvanisch vom 24 V Steuerkreis und den Steuereing
  ängen Ansteuerung Last und Reset getrennt.
- Es handelt sich hierbei um eine Basisisolierung. Die Klemmen GND f
  ür Eing
  änge und GND d
  ürfen miteinander verbunden werden.

## WARNUNG:Verwenden Sie keine Steuerspannungen >24V<br/>an den Steuerleitungen. Dies kann zu Schäden am Gerät führen.

Deutsch.

#### 7.3.2 1-Phasige Konfiguration

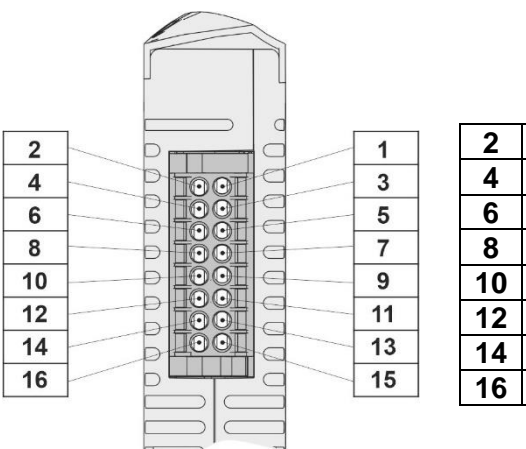

| 2  | Ansteuerung L1         | 1  | 24 V / L+           |
|----|------------------------|----|---------------------|
| 4  | Ansteuerung L2         | 3  | GND / L-            |
| 6  | 24 V / L+              | 5  | Enable +            |
| 8  | GND / L-               | 7  | Enable -            |
| 10 | Ansteuerung L3         | 9  | Nicht verbunden     |
| 12 | GND für Eingänge       | 11 | C/Q (IO-Link)       |
| 14 | 98 (Störung Schließer) | 13 | 96 (Störung Öffner) |
| 16 | 12 (Warnung Öffner)    | 15 | 95/11 (Common)      |

#### Bild 8 Steckverbinder Steuerleitungen – 1~ Konfiguration

- Die Steuereingänge Ansteuerung L1, L2 und L3 sind galvanisch vom restlichen 24 V Steuerkreis getrennt.
- Gemeinsamer Bezugspunkt f
  ür diese drei Signale ist Klemme GND f
  ür Eing
  änge. Die Eing
  änge Enable + und Enable - sind ebenfalls galvanisch vom 24 V Steuerkreis und den Steuereing
  ängen Ansteuerung L1, L2 und L3 getrennt.
- Es handelt sich hierbei um eine Basisisolierung. Die Klemmen **GND für Eingänge** und **GND** dürfen miteinander verbunden werden.

WARNUNG:Verwenden Sie keine Steuerspannungen >24V<br/>an den Steuerleitungen. Dies kann zu Schäden am Gerät führen.

ACHTUNG: Die Konfiguration/Parametrierung des 1-phasigen Betriebs erfolgt ausschließlich via IO-Link oder ServiceTool. Eine Parametrierung über das Display ist derzeit nicht möglich.

#### 7.4 IO-Link-Anschluss

- Die IO-Link-Verbindung wird über denselben 16-poligen Steckverbinder realisiert wie beim Standard-Anschluss.
- Für den Betrieb mit IO-Link werden lediglich die Klemmen 1, 3, 5 8 und 11 benötigt. Die verbleibenden Klemmen können optional verwendet werden.
- Um die an das Gerät angeschlossene Last in Betrieb zu setzen, <u>müssen</u> Sie dem Gerät über den Enable-Eingang die Freigabe erteilen (s. 7.3 Standard-Anschluss).

## 7.5 Leitungen anschließen

#### 7.5.1 Schraubanschluss

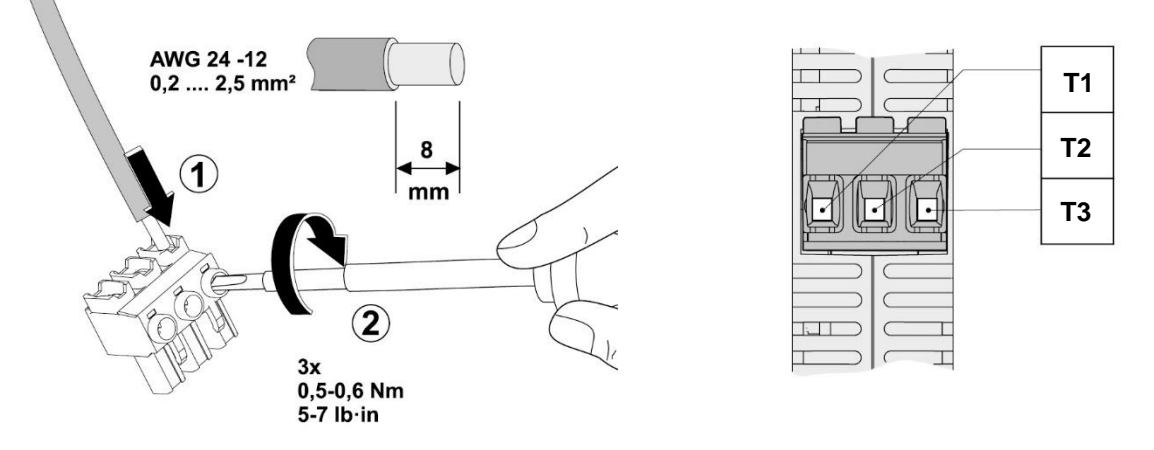

#### Bild 9 Schraubanschluss

- Isolieren Sie die Einzeladern um 8 mm ab.
- Stecken Sie den Leiter in die entsprechende Anschlussklemme
- Ziehen Sie die Schraube in der Öffnung über der Anschlussklemme mit einem Schraubendreher fest.

#### 7.5.2 Push-in-Anschluss

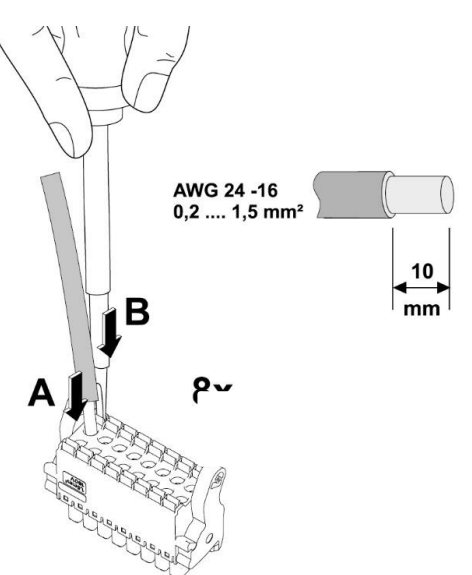

#### Bild 10 Push-in-Anschluss

- Starre oder flexible Leiter mit Aderendhülse stecken Sie direkt in den Klemmraum (A).
- Flexible Leiter ohne Aderendhülse kontaktieren Sie sicher, indem Sie zuvor die Feder mit dem Druckschalter öffnen (**B**).
- Betätigen Sie ebenfalls den Druckschalter, um den Leiter zu lösen (B).
- Nutzen Sie bei Bedarf eine Haltevorrichtung, um den Stecker während des Anschließens zu fixieren.

## 8 Ansteuerung des OMUS®C14

- Das Gerät kann sowohl über die Steuereingänge (Pin 2, 4 und 10) als auch über die IO-Link Schnittstelle (siehe 19) angesteuert werden.
- Das Gerät reagiert auf Flankenwechsel an den Eingängen. Das heißt ein Wechsel des Pegels z.B. von Low auf High an einem der Steuereingänge ruft eine Reaktion des Gerätes hervor. Ebenso wird bei IO-Link ein Wechsel des Steuerbits von 0 auf 1 als Wechsel detektiert und die Ansteuerung wird entsprechend umgesetzt.

Der OMUS<sup>®</sup>C14 reagiert immer auf den zuletzt erkannten Flankenwechsel und besitzt somit eine zeitliche Sensitivität bzgl. der Eingänge. Dabei ist es unerheblich, ob der Ansteuerungswunsch über einen Steuereingang oder über IO-Link detektiert wird.

## 9 EPLAN-Symbol

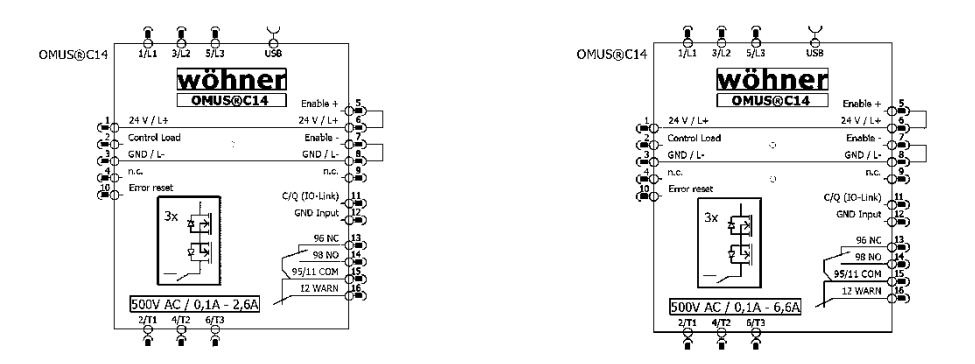

Bild 11

!

#### EPLAN-Symbol OMUS<sup>®</sup>C14 – 3-phasige Konfiguration

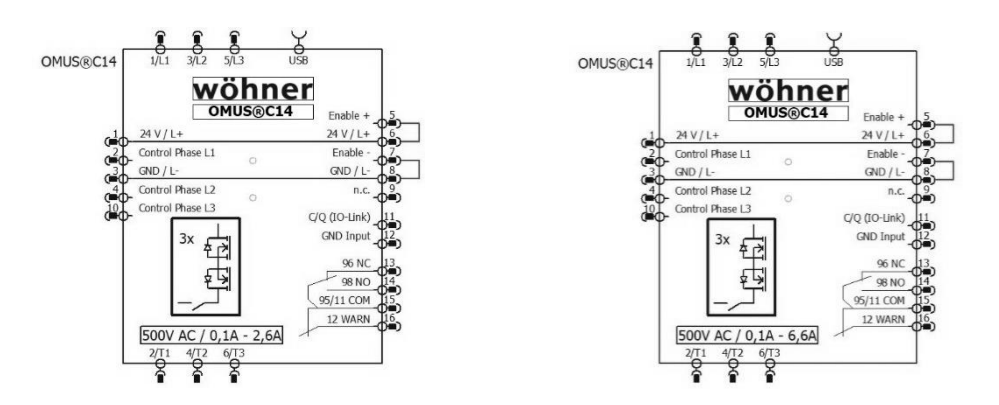

#### Bild 12 EPLAN-Symbol OMUS<sup>®</sup>C14 – 1-phasige Konfiguration

 Das Paket mit den zugehörigen EPLAN-Symbolen kann unter der Downloadsektion der OMUS®C14 Produktwebseite (https://pim.woehner.de/) heruntergeladen werden

## 10 ServiceTool

- Mit Hilfe des ServiceTools kann der OMUS®C14 am PC konfiguriert werden. Die Verbindung zwischen Gerät und PC erfolgt über ein USB-C Kabel.
- Die aktuelle Version des ServiceTools kann jeweils unter folgendem Link heruntergeladen werden: <u>https://www.motus-c14.de/de/servicetool</u>
- Das ServiceTool besitzt eine Nutzerrechteverwaltung und beschreibt folgende Rollen:
  - o Der Benutzer "Kunde" ist nicht Passwort geschützt und besitzt reine Leserechte.
  - Der Benutzer "Supervisor" ist mit dem Passwort "C14Supervisor" geschützt und besitzt Schreibrechte zur Konfiguration des Gerätes.
- Zur weiteren Einführung und Unterstützung wurde ein Videotutorial erstellt. Dieses kann über den folgenden QR-Code abgespielt werden:

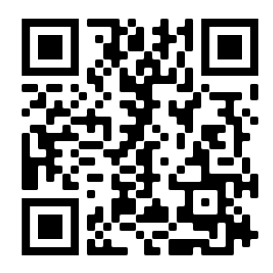

(Link: <u>https://www.youtube.com/watch?v=whw3TzYHktQ</u>)

## 11 Menüführung

- Mit Hilfe des Haupttasters (1) navigieren Sie durch das Hauptmenü.
- Dieses besteht aus einem Homescreen, einem Einstellungsmenü und drei Messscreens.
- Mit Hilfe der Pfeiltaster (2 und 3) können Sie durch das Einstellungsmenü scrollen und Einstellungen mit Hilfe des Haupttasters (1) vornehmen.

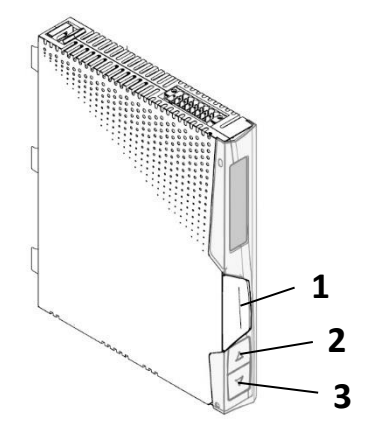

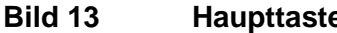

Haupttaster und Pfeiltaster

#### OMUS<sup>®</sup>C14 Bedienungsanleitung

Auch hier kann mit Hilfe des untenstehenden QR-Codes ein Videotutorial abgespielt werden, welches Sie bei der Menüführung des OMUS<sup>®</sup>C14 unterstützt:

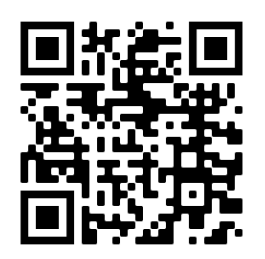

(Link: <a href="https://www.youtube.com/watch?v=tSXEwfVC4hl">https://www.youtube.com/watch?v=tSXEwfVC4hl</a>)

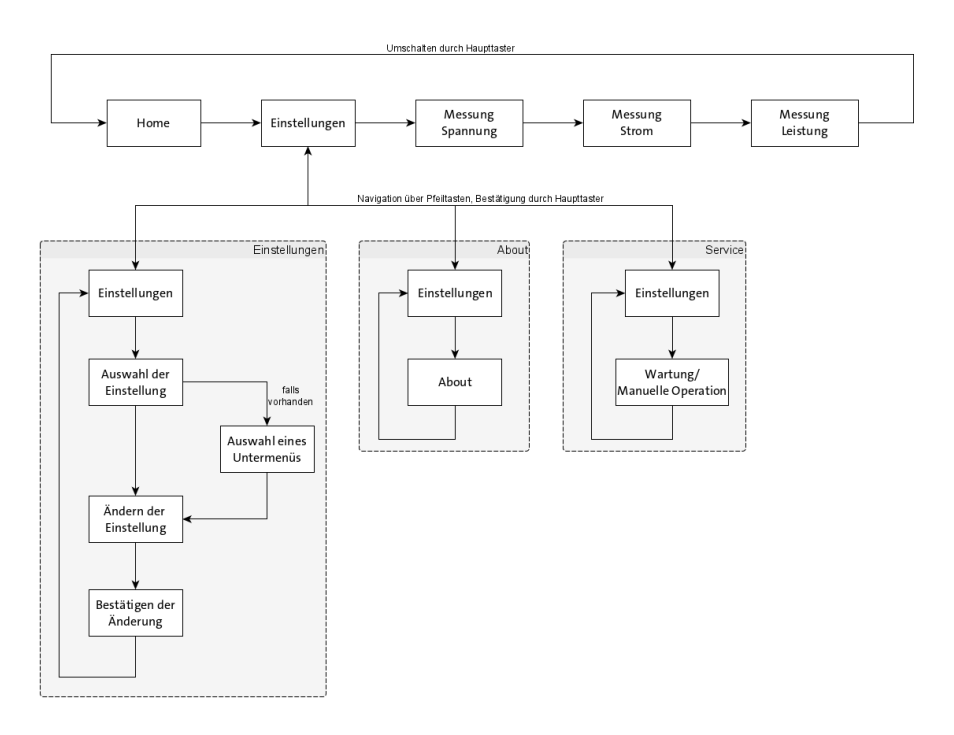

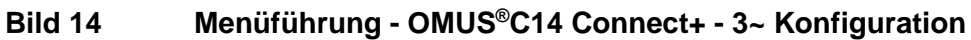

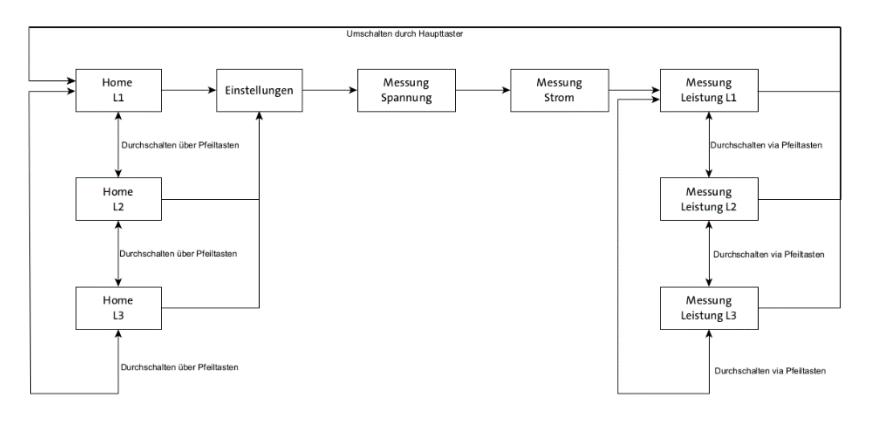

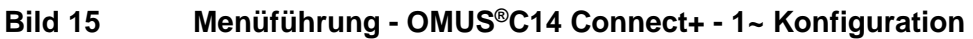

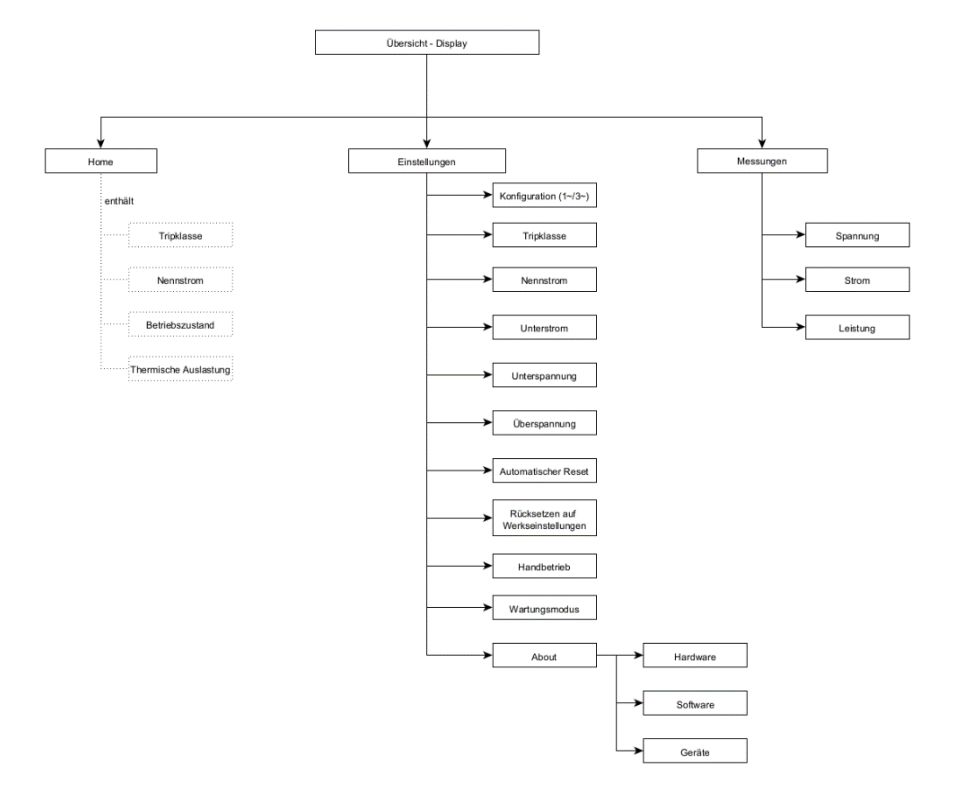

#### Bild 16 Übersicht der Anzeige - OMUS®C14 Connect+

- ACHTUNG: Bei Aktivierung des Wartungsmodus nimmt das Gerät keine Ansteuersignale mehr entgegen. Dazu darf die Last zum Zeitpunkt der Aktivierung nicht angesteuert sein!
  - ACHTUNG: Bei Arbeiten an den Lastleitungen oder der Last selbst muss zusätzlich der Laststecker abgezogen werden!

!

## 12 Warnungen und Störungen

## 12.1 Warnungen

| W1402 | Unterstrom Last (einstellbar)                |
|-------|----------------------------------------------|
| W1403 | Überspannung Versorgung AC (einstellbar)     |
| W1404 | Unterspannung Versorgung AC (einstellbar)    |
| W1405 | Übertemperatur Gerät (>60 °C)                |
| W1406 | Thermische Überlast (abhängig von Nennstrom) |
| W1407 | Asymmetrische Last (einstellbar)             |
| W1408 | Phasenausfall - Last                         |
| W1409 | Ausfall Versorgung AC                        |
| W1413 | Unterspannung Steuerkreis DC (<20,0 Vdc)     |
| W1414 | Überspannung Steuerkreis DC (>28,8 Vdc)      |
| W1415 | Fehlende Gerätefreigabe (Enable-Klemmen)     |
| W1416 | Maximale Schaltfrequenz überschritten        |

## 12.2 Störungen

| E1402 | Unterstrom Last (einstellbar)                |
|-------|----------------------------------------------|
| E1403 | Überspannung Versorgung AC (einstellbar)     |
| E1404 | Unterspannung Versorgung AC (einstellbar)    |
| E1405 | Übertemperatur Gerät (>80 °C)                |
| E1406 | Thermische Überlast (abhängig von Nennstrom) |
| E1407 | Asymmetrische Last (einstellbar)             |
| E1408 | Phasenausfall Last                           |
| E1409 | Ausfall Versorgung AC                        |
| E1410 | Kurzschluss Last                             |
| E1411 | Gerätefehler                                 |
| E1412 | Interner Kommunikationsfehler                |
| E1413 | Unterspannung Steuerkreis DC (<17,0 Vdc)     |
| E1414 | Überspannung Steuerkreis DC (>30,0 Vdc)      |
| E1416 | Maximale Schaltfrequenz überschritten        |
| E1417 | Ausfall IO-Link Kommunikation                |

#### 12.3 Quittieren von Meldungen

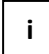

Bei Auftreten einer Warnung kann die angeschlossene Last normal weiterbetrieben werden.

- Eine Warnung kann <u>nicht</u> manuell quittiert werden.
- Sobald die Ursache einer Warnung beseitigt ist, quittiert sich die Warnung selbst.

| ! | WICHTIG: | Eine Störung führt zur Abschaltung der L | .ast! |
|---|----------|------------------------------------------|-------|
|---|----------|------------------------------------------|-------|

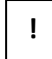

WICHTIG: Vor dem Wiedereinschalten muss die Ursache einer Störung behoben werden.

 Störungen können durch 2-sekündiges Betätigen des Haupttasters, über den analogen Reseteingang oder über IO-Link quittiert werden.

## 13 Zurücksetzen auf Werkseinstellungen

• Es ist möglich das Gerät über das ServiceTool oder das Display in die Werkseinstellungen zurückzusetzen.

## 14 Auslösekennlinie (kalter Zustand)

Die dargestellte Auslösekennlinie stellt eine Übersicht der Zeiten dar, nach welcher der OMUS<sup>®</sup>C14 aufgrund einer aufgetretenen Überlast abschaltet. Im kalten Zustand wird bei der thermischen Kapazität von einem Startwert gleich 0 ausgegangen.

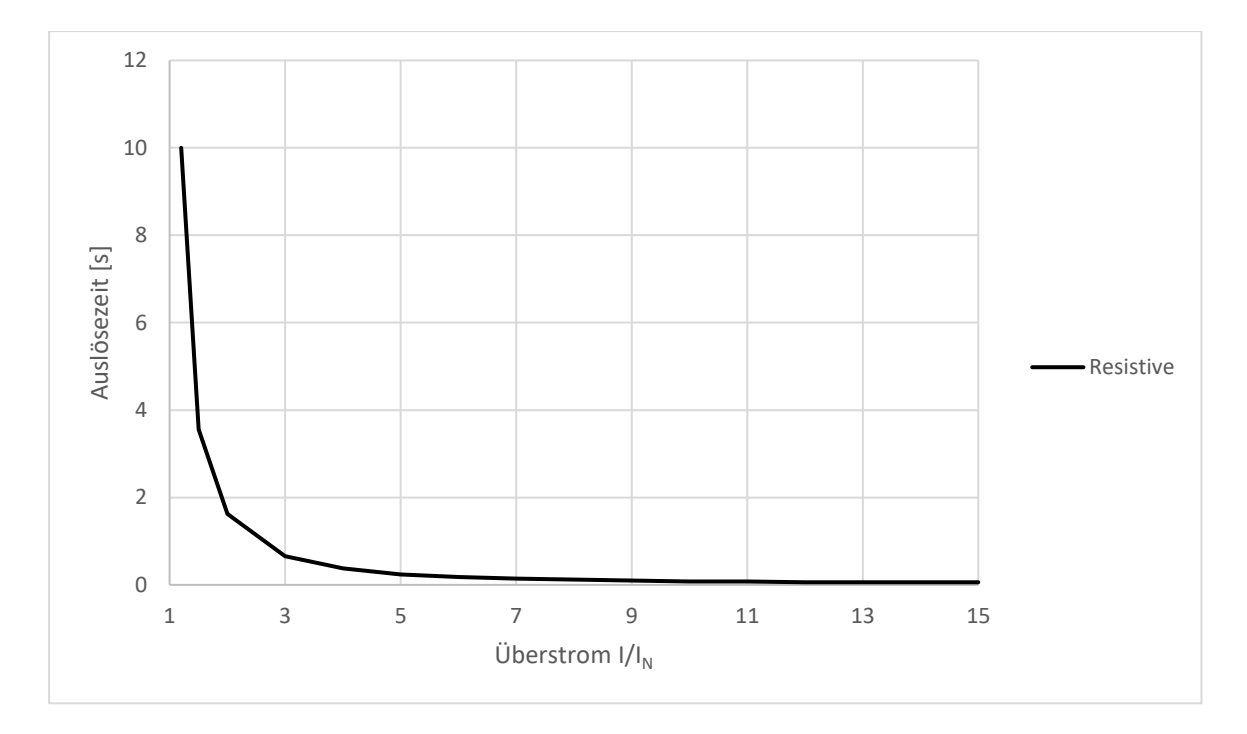

#### Bild 17 Auslösezeit (kalter Zustand)

Tabelle 1: Auslösezeit [s] (kalter Zustand)

| /   <sub>N</sub> | TC RESISTIVE |
|------------------|--------------|
| 1,2              | 10           |
| 1,5              | 3,56         |
| 2                | 1,62         |
| 3                | 0,66         |
| 4                | 0,38         |
| 5                | 0,24         |
| 6                | 0,18         |
| 7                | 0,14         |
| 8                | 0,12         |
| 9                | 0,1          |
| 10               | 0,08         |
| 11               | 0,08         |
| 12               | 0,06         |
| 13               | 0,06         |
| 14               | 0,06         |
| 15               | 0,06         |

## 15 Auslösekennlinie (warmer Zustand)

Die dargestellte Auslösekennlinie stellt eine Übersicht der Zeiten dar, nach welcher der OMUS®C14 aufgrund einer aufgetretenen Überlast abschaltet. Im warmen Zustand wird davon ausgegangen, dass das Gerät zuvor über einen längeren Zeitraum im Nennbetrieb lief (>2h).

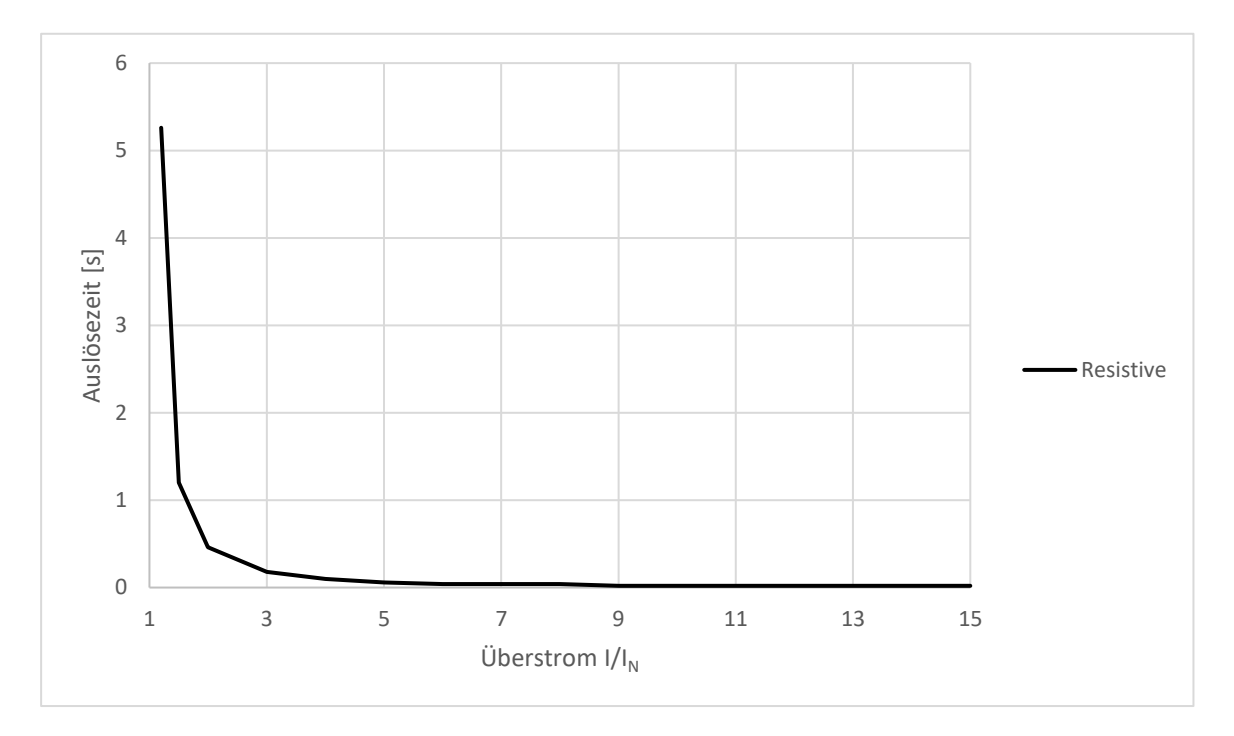

#### Bild 18 Auslösezeit (warmer Zustand)

Tabelle 2: Auslösezeit [s] (warmer Zustand)

| /   <sub>N</sub> | TC RESISTIVE |
|------------------|--------------|
| 1,2              | 5,26         |
| 1,5              | 1,2          |
| 2                | 0,46         |
| 3                | 0,18         |
| 4                | 0,1          |
| 5                | 0,06         |
| 6                | 0,04         |
| 7                | 0,04         |
| 8                | 0,04         |
| 9                | 0,02         |
| 10               | 0,02         |
| 11               | 0,02         |
| 12               | 0,02         |
| 13               | 0,02         |
| 14               | 0,02         |
| 15               | 0,02         |

## 16 Abkühlzeit

Die dargestellte Abkühlzeit stellt eine Übersicht der Zeiten dar, nach welcher die thermische Kapazität des OMUS®C14 einen bestimmten Wert erreicht, wenn das Gerät durch Überlast abgeschaltet wurde. Dabei stellt die thermische Kapazität eine Modellierung der thermischen Auslastung der Last dar. Der Fehler "Überlast" kann nur quittiert werden, wenn der Wert der thermischen Kapazität unter 75 % gefallen ist.

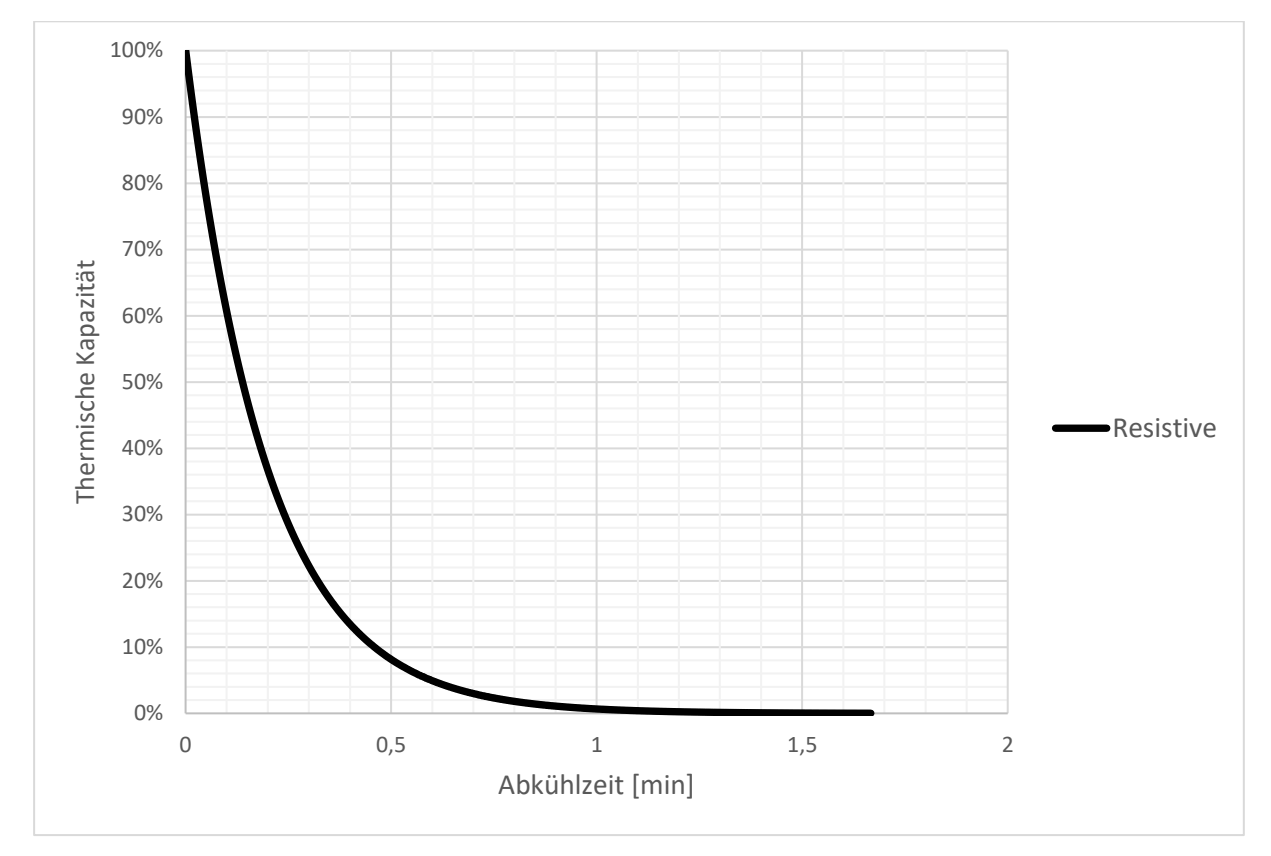

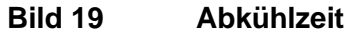

| Auslöseklasse /<br>Thermische<br>Kapazität | TC RESISTIVE |
|--------------------------------------------|--------------|
| 100 – 75 %                                 | 3,46         |
| 100 – 50 %                                 | 8,3          |
| 100 – 25 %                                 | 16,6         |
| 100 – 0 %                                  | 100          |

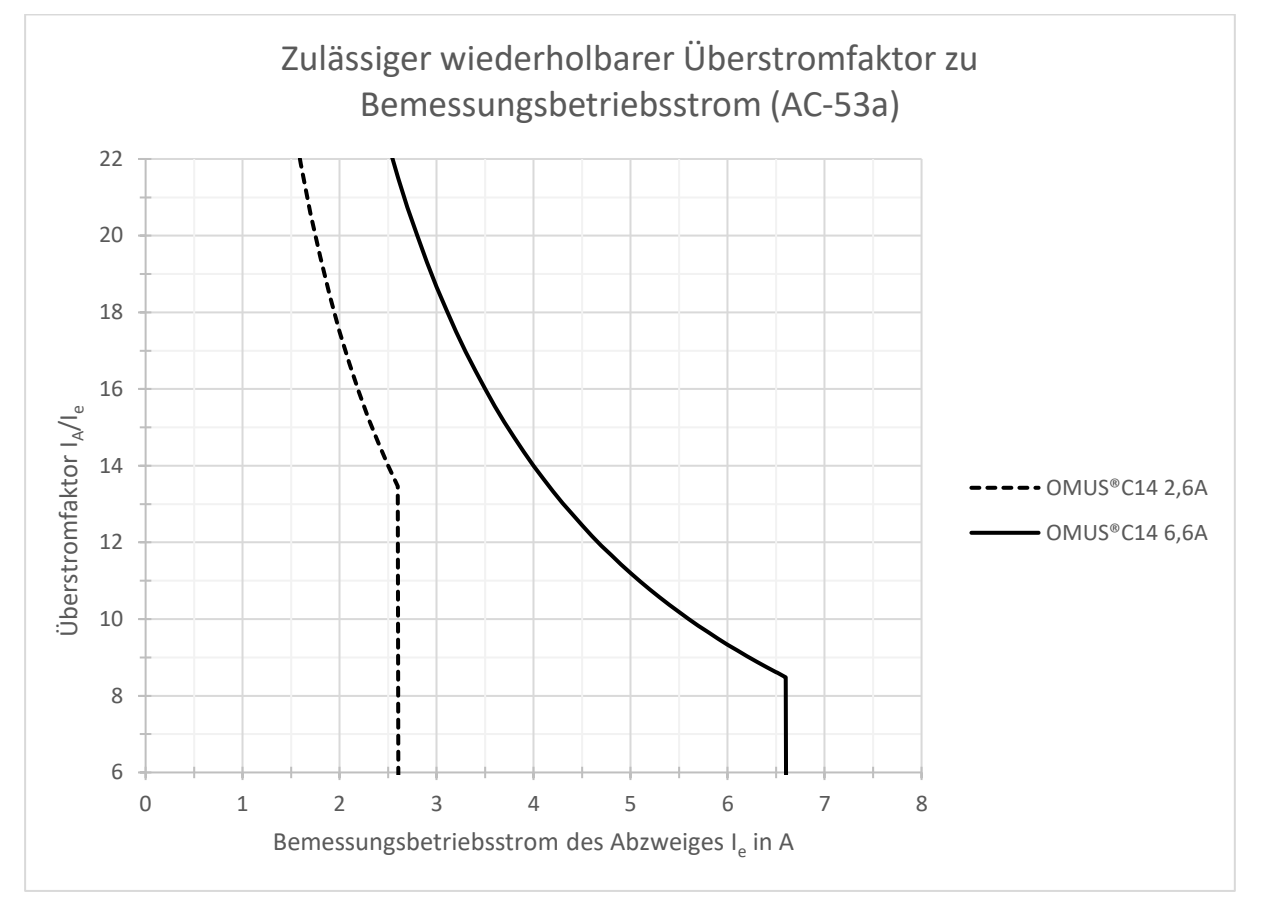

## 17 Zulässige Überstromfaktoren

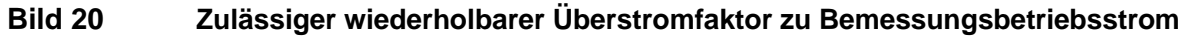

- Der Anlaufstrom der Last soll 56 A (OMUS®C14-6,6A) bzw. 35 A (OMUS®C14-2,6A) nicht übersteigen
- Größere Ströme können zum Ansprechen der internen Schutzschaltungen führen

## 18 Derating

2,6 A-Geräte: Gerät senkrecht, Lastabgang unten

| Umgebungstemperatur [°C]                              | 35  | 55  | 70 |
|-------------------------------------------------------|-----|-----|----|
| Max. Laststrom [A], angereiht<br>mit Abstand ≥22,5 mm | 2,6 | 2,6 | -  |
| Max. Laststrom [A], angereiht ohne Abstand            | 2,6 | 2,4 | -  |

#### 6,6 A-Geräte: Gerät senkrecht, Lastabgang unten

(dynamische Lüfterregelung)

| Umgebungstemperatur [°C]                              | 35  | 55  | 70 |
|-------------------------------------------------------|-----|-----|----|
| Max. Laststrom [A], angereiht<br>mit Abstand ≥22,5 mm | 6,6 | 6,6 | -  |
| Max. Laststrom [A], angereiht ohne Abstand            | 5,3 | 5,3 | -  |

## 19 IO-Link-Schnittstelle

Die IO-Link-Schnittstelle besteht aus zyklischen und azyklischen Prozessdaten, welche zur Konfiguration und Steuerung des OMUS®C14 verwendet werden. Die zyklischen Daten dienen der Steuerung des OMUS®C14 und dem Rücklesen von internen Geräteinformationen. Diese werden innerhalb einer Periode von ca. 2ms zwischen dem IO-Link-Master und dem OMUS®C14 ausgetauscht. Unterschieden wird dabei zwischen zyklischen Eingangsdaten (Process Data In, PDIN), welche vom OMUS®C14 an den IO-Link-Master geschickt werden und Geräteinformationen beinhalten, und zyklischen Ausgangsdaten (Process Data Out, PDOUT), die zur Steuerung des OMUS®C14 verwendet werden können.

Die azyklischen Prozessdaten dienen der Konfiguration des OMUS®C14, sowie zur Übertragung zusätzlicher Informationen, welche nicht in Echtzeit übertragen werden müssen.

Eine Auflistung der bereitgestellten zyklischen und azyklischen Prozessdaten ist in den folgenden Unterkapiteln dargestellt.

Zur Einbindung des OMUS®C14 in eine Anlagensteuerung wurde ein Videotutorial auf Basis eines Siemens TIA-Projektes erstellt und kann mit folgendem QR-Code abgespielt werden:

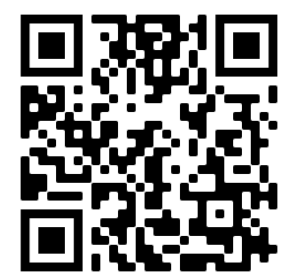

(Link: <a href="https://www.youtube.com/watch?v=NdPRjBY6UHw">https://www.youtube.com/watch?v=NdPRjBY6UHw</a>)

## **19.1 Zyklische Eingangsdaten (PDIN)**

Zyklische Eingangsdaten (PDIN) wird die Art von Daten genannt, welche vom OMUS®C14 an den IO-Link-Master geschickt werden und Geräteinformationen beinhalten.

| Subindex | Bit offset | Name                          | Datentyp |
|----------|------------|-------------------------------|----------|
| 1        | 72         | Bit 7: Phase L3 aktiv         | Bool     |
|          |            | (1: aktiv, 0: inaktiv)        |          |
|          |            | Bit 6: Phase L2 aktiv         | Bool     |
|          |            | (1: aktiv, 0: inaktiv)        |          |
|          |            | Bit 5: Phase L1 aktiv         | Bool     |
|          |            | (1: aktiv, 0: inaktiv)        |          |
|          |            | Bit 4: Freigabe Enable Signal | Bool     |
|          |            | (1: Freigabe erhalten,        |          |
|          |            | 0: Freigabe fehlt)            |          |
|          |            |                               |          |

|   |    | Bit 3: Reserviert                                                                                                    | Bool   |
|---|----|----------------------------------------------------------------------------------------------------|--------|
|   |    | Bit 2: Ansteuerung - 3~ aktiv                                                                                                    | Bool   |
|   |    | (1: aktiv, 0: inaktiv)<br>Bit 1: Warnung erkannt                                                                                                    | Bool   |
|   |    | Bit 0: Fehler erkannt<br>(1: Fehler. 0: Gerät OK)                                                                                                    | Bool   |
| 2 | 64 | Bit 70: Fehlerart<br>0: Gerät in Ordnung<br>1: Kurzschluss<br>2: Überlast<br>3: Phasenasymmetrie Last<br>4: Phasenausfall Last<br>5: Unterstrom Last<br>6: Phasenausfall Versorgung<br>7: Unterspannung Versorgung<br>8: Überspannung Versorgung<br>9: Übertemperatur<br>10: Unterspannung Steuerleitung<br>11: Überspannung Steuerleitung<br>12: Gerätefehler<br>13: Interner Kommunikationsfehler<br>14: Keine Enable Freigabe erkannt<br>(Phasenspezifische Anzeige, abhängig von<br>Phasen ID: Subindex 4. Bit 7 – 6) | Enum   |
| 3 | 56 | Nennstrom [Einheit in 100mA]<br>(Phasenspezifische Anzeige im einphasigen<br>Betrieb, abhängig von Phasen ID: Subindex<br>4, Bit 76)                                                                                                    | uint8  |
| 4 | 48 | Bit 76: Phasen ID<br>0: Phase L1<br>1: Phase L2<br>2: Phase L3<br>Bit 4 - 5: Reserviert<br>Bit 30: Auslöseklasse<br>8: Auslöseklasse Resistiv<br>(Phasenspezifische Anzeige im einphasigen<br>Betrieb, abhängig von Phasen ID: Subindex<br>4, Bit 76)                                                                                                    | Enum   |
| 5 | 32 | Laststrom [Einheit in 10mA]<br>entspricht Leiter-Leiter Spannung:<br>Phasen ID: L1; Verkettete Spannung L1L2<br>Phasen ID: L2; Verkettete Spannung L2L3<br>Phasen ID: L3; Verkettete Spannung L3L1<br>(Phasenspezifische Anzeige, abhängig von<br>Phasen ID: Subindex 4, Bit 76)                                                                                                    | uint16 |
|   |    |                                                                                                    |        |

|   |   | (Phasenspezifische Anzeige, abhängig von<br>Phasen ID: Subindex 4, Bit 76)                                                                  |       |
|---|---|----------------------------------------------------------------------------------------------------|-------|
| 7 | 8 | Thermische Kapazität [Einheit in %]<br>(Phasenspezifische Anzeige im einphasigen<br>Betrieb, abhängig von Phasen ID: Subindex<br>4, Bit 76) | uint8 |
| 8 | 0 | Bit 5 - 7: Reserviert<br>Bit 40: Gerätetyp<br>0: OMUS®C14 Connect Plus 2,6 A<br>1: OMUS®C14 Connect Plus 6,6 A                              | Enum  |

## 19.2 Zyklische Ausgangsdaten (PDOUT)

Zyklische Eingangsdaten (PDIN) wird die Art von Daten genannt, welche vom IO-Link-Master an den OMUS®C14 geschickt werden und Ansteuersignale beinhalten.

| Subindex | Bit offset | Name                                   | Datentyp |
|----------|------------|----------------------------------------|----------|
| 1        | 0          | Bit 7: Ansteuerung Phase L3            | Bool     |
|          |            | (Konfiguration für einphasigen         |          |
|          |            | Betrieb vorausgesetzt)                 |          |
|          |            | Bit 6: Ansteuerung Phase L2            | Bool     |
|          |            | (Konfiguration für einphasigen         |          |
|          |            | Betrieb vorausgesetzt)                 |          |
|          |            | Bit 5: Externer Stopp                  | Bool     |
|          |            | (1: aktiv, 0: inaktiv)                 |          |
|          |            | Bit 4: Ansteuerung Phase L1            | Bool     |
|          |            | (Konfiguration für einphasigen         |          |
|          |            | Betrieb notwendig)                     |          |
|          |            | Bit 3: Reserviert                      |          |
|          |            | Bit 2: Fehlerquittierung               | Bool     |
|          |            | (1: Fehler quittieren, 0: kein Effekt) |          |
|          |            | Bit 1: Reserviert                      |          |
|          |            | Bit 0: Ansteuerung Last                | Bool     |
|          |            | (1: aktiv, 0: inaktiv)                 |          |

# **HINWEIS:** Das Signal "Externer Stopp" lässt die Last sofort stoppen, ignoriert jedoch **nicht** im Anschluss detektierte Ansteuerwünsche.

!

## 19.3 Azyklische Daten (ISDU-Parameter) – IO-Link-Standard

Die unten aufgeführten Parameter sind durch die IO-Link Spezifikation vorgegeben und im Gerät umgesetzt:

| ISDU- |                                       |                  |                       |                                         |
|-------|---------------------------------------|------------------|-----------------------|-----------------------------------------|
| Index | Parameter Name                        | Länge            | Zugriff               | Wert / Standardwert                     |
| 16    | Name des Herstellers                  | Max. 64<br>Bytes | Lesend                | Wöhner GmbH & Co. KG                    |
| 17    | Hersteller<br>Beschreibung            | Max. 64<br>Bytes | Lesend                | www.woehner.de                          |
| 18    | Name des Produktes                    | Max. 64<br>Bytes | Lesend                | OMUS®C14 Connect Plus<br>2,6 A *        |
| 19    | Kennung des<br>Produktes              | Max. 64<br>Bytes | Lesend                | 36179*                                  |
| 20    | Beschreibung des<br>Produktes         | Max. 64<br>Bytes | Lesend                | OMUS®C14 Connect Plus<br>2,6 A IO-Link* |
| 21    | Seriennummer                          | Max. 16<br>Bytes | Lesend                | 00001*                                  |
| 22    | Hardware Revision                     | Max. 64<br>Bytes | Lesend                | 01:06:07* (CB:PB:DB)                    |
| 23    | Firmware Version                      | Max. 64<br>Bytes | Lesend                | V0.6.0.3*                               |
| 24    | Application Specific<br>Tag           | 32 Bytes         | Lesend/<br>Schreibend | "***" (String)                          |
| 25    | Function Tag                          | 32 Bytes         | Lesend/<br>Schreibend | "***" (String)                          |
| 26    | Location Tag                          | 32 Bytes         | Lesend/<br>Schreibend | "***" (String)                          |
| 32    | Fehlerzähler IO-Link                  | 2 Bytes          | Lesend                | -                                       |
| 36    | Gerätestatus IO-Link                  | 1 Byte           | Lesend                | -                                       |
| 37    | Detaillierter<br>Gerätestatus IO-Link | 21 Bytes         | Lesend                | -                                       |
| 40    | Zyklische<br>Eingangsdaten            | 10 Bytes         | Lesend                | -                                       |
| 41    | Zyklische<br>Ausgangsdaten            | 1 Byte           | Lesend                | -                                       |

\* Beispiel

## 19.4 Azyklische Daten (ISDU-Parameter) – Gerätespezifisch

Die unten aufgeführten Parameter sind gerätespezifisch und dienen zur Konfiguration und detaillierteren Ausgabe der Messwerte des Gerätes:

#### 19.4.1 Gerät – Konfiguration

| ISDU-<br>Index | Name                                              | Daten-<br>typ | Länge<br>(Bytes) | Beschreibung                                                                              | Zugriff              |
|----------------|---------------------------------------------------|---------------|------------------|-------------------------------------------------------------------------------------------|----------------------|
| 256            | Betriebsmodus                                     | uint8         | 1                | 0: Dreiphasige<br>Konfiguration<br>1: Einphasige<br>Konfiguration                         | Lesend<br>Schreibend |
| 302            | Automatische<br>Fehlerquittierung bei<br>Überlast | uint8         | 1                | 0: Inaktiv<br>1: Aktiv<br>Automatische<br>Fehlerquittierung, wenn<br>Thermische Kapazität | Lesend<br>Schreibend |
|                |                                                   |               |                  | unter 75% fällt                                                                           |                      |

#### 19.4.2 Gerät – Messdaten

| ISDU-<br>Index | Name                         | Daten-<br>typ | Länge<br>(Bytes) | Beschreibung     | Zugriff |
|----------------|------------------------------|---------------|------------------|------------------|---------|
| 68             | Laststrom L1 (RMS)           | uint16        | 2                | Einheit in 100mA | Lesend  |
| 69             | Laststrom L2 (RMS)           | uint16        | 2                | Einheit in 100mA | Lesend  |
| 70             | Laststrom L3 (RMS)           | uint16        | 2                | Einheit in 100mA | Lesend  |
| 71             | Eingangsspannung<br>L1 (RMS) | uint16        | 2                | Einheit in 10mV  | Lesend  |
| 72             | Eingangsspannung<br>L2 (RMS) | uint16        | 2                | Einheit in 10mV  | Lesend  |
| 73             | Eingangsspannung<br>L3 (RMS) | uint16        | 2                | Einheit in 10mV  | Lesend  |

#### **19.4.3 Dreiphasiger Betrieb – Konfiguration**

| ISDU-<br>Index | Name                                 | Daten-<br>typ | Länge<br>(Bytes) | Beschreibung                                                         | Zugriff              |
|----------------|--------------------------------------|---------------|------------------|----------------------------------------------------------------------|----------------------|
| 66             | Nennstrom                            | uint8         | 1                | Einheit in 100mA<br>Maximalwert:<br>26: 2,6A Gerät<br>66: 6,6A Gerät | Lesend<br>Schreibend |
| 67             | Auslöseklasse                        | uint8         | 1                | 8: Resistiv                                                          | Lesend<br>Schreibend |
| 263            | Unterstromdetektion<br>– Aktivierung | uint8         | 1                | 0: Inaktiv<br>1: Aktiv                                               | Lesend<br>Schreibend |
| 267            | Unterstromdetektion<br>– Schwellwert | uint8         | 1                | Einheit in 100mA<br>Maximalwert:<br>Eingestellter<br>Nennstrom       | Lesend<br>Schreibend |
| 271            | Unterstromdetektion<br>– Fehlerart   | uint8         | 1                | 0: Warnung<br>1: Störung                                             | Lesend<br>Schreibend |

| 275 | Unterspannungs-<br>detektion –<br>Aktivierung | uint8  | 1 | 0: Inaktiv<br>1: Aktiv                                         | Lesend<br>Schreibend |
|-----|-----------------------------------------------|--------|---|----------------------------------------------------------------|----------------------|
| 279 | Unterspannungs-<br>detektion –<br>Schwellwert | uint16 | 2 | Einheit in 10mV<br>Maximalwert:<br>600V                        | Lesend<br>Schreibend |
| 283 | Unterspannungs-<br>detektion – Fehlerart      | uint8  | 1 | 0: Warnung<br>1: Störung                                       | Lesend<br>Schreibend |
| 287 | Überspannungs-<br>detektion –<br>Aktivierung  | uint8  | 1 | 0: Inaktiv<br>1: Aktiv                                         | Lesend<br>Schreibend |
| 291 | Überspannungs-<br>detektion –<br>Schwellwert  | uint16 | 2 | Einheit in 10mV<br>Maximalwert:<br>600V                        | Lesend<br>Schreibend |
| 295 | Überspannungs-<br>detektion – Fehlerart       | uint8  | 1 | 0: Warnung<br>1: Störung                                       | Lesend<br>Schreibend |
| 299 | Lastasymmetrie-<br>detektion –<br>Aktivierung | uint8  | 1 | 0: Inaktiv<br>1: Aktiv                                         | Lesend<br>Schreibend |
| 300 | Lastasymmetrie-<br>detektion –<br>Schwellwert | uint8  | 1 | Einheit in 100mA<br>Maximalwert:<br>Eingestellter<br>Nennstrom | Lesend<br>Schreibend |
| 301 | Lastasymmetrie-<br>detektion – Fehlerart      | uint8  | 1 | 0: Warnung<br>1: Störung                                       | Lesend<br>Schreibend |

## 19.4.4 Einphasiger Betrieb – Konfiguration L1

| ISDU-<br>Index | Name                                          | Daten- | Länge<br>(Bytes) | Beschreibung                                                         | Zuariff              |
|----------------|-----------------------------------------------|--------|------------------|----------------------------------------------------------------------|----------------------|
| 257            | Nennstrom                                     | uint8  | 1                | Einheit in 100mA<br>Maximalwert:<br>26: 2,6A Gerät<br>66: 6,6A Gerät | Lesend<br>Schreibend |
| 260            | Auslöseklasse                                 | uint8  | 1                | 8: Resistiv                                                          | Lesend<br>Schreibend |
| 264            | Unterstromdetektion<br>– Aktivierung          | uint8  | 1                | 0: Inaktiv<br>1: Aktiv                                               | Lesend<br>Schreibend |
| 268            | Unterstromdetektion<br>– Schwellwert          | uint8  | 1                | Einheit in 100mA<br>Maximalwert:<br>Eingestellter<br>Nennstrom       | Lesend<br>Schreibend |
| 272            | Unterstromdetektion<br>– Fehlerart            | uint8  | 1                | 0: Warnung<br>1: Störung                                             | Lesend<br>Schreibend |
| 276            | Unterspannungs-<br>detektion –<br>Aktivierung | uint8  | 1                | 0: Inaktiv<br>1: Aktiv                                               | Lesend<br>Schreibend |

| 280 | Unterspannungs-<br>detektion –<br>Schwellwert | uint16 | 2 | Einheit in 10mV<br>Maximalwert:<br>600V | Lesend<br>Schreibend |
|-----|-----------------------------------------------|--------|---|-----------------------------------------|----------------------|
| 284 | Unterspannungs-<br>detektion – Fehlerart      | uint8  | 1 | 0: Warnung<br>1: Störung                | Lesend<br>Schreibend |
| 288 | Überspannungs-<br>detektion –<br>Aktivierung  | uint8  | 1 | 0: Inaktiv<br>1: Aktiv                  | Lesend<br>Schreibend |
| 292 | Überspannungs-<br>detektion –<br>Schwellwert  | uint16 | 2 | Einheit in 10mV<br>Maximalwert:<br>600V | Lesend<br>Schreibend |
| 296 | Überspannungs-<br>detektion – Fehlerart       | uint8  | 1 | 0: Warnung<br>1: Störung                | Lesend<br>Schreibend |

## 19.4.5 Einphasiger Betrieb – Konfiguration L2

| ISDU- | Namo                                          | Daten- | Länge | Pacabraibung                                                   | Zuariff              |
|-------|-----------------------------------------------|--------|-------|----------------------------------------------------------------|----------------------|
| 258   | Nennstrom                                     | uint8  |       | Einheit in 100mA                                               | Lesend               |
|       |                                               |        |       | Maximalwert:<br>26: 2,6A Gerät<br>66: 6,6A Gerät               | Schreibend           |
| 261   | Auslöseklasse                                 | uint8  | 1     | 8: Resistiv                                                    | Lesend<br>Schreibend |
| 265   | Unterstromdetektion<br>– Aktivierung          | uint8  | 1     | 0: Inaktiv<br>1: Aktiv                                         | Lesend<br>Schreibend |
| 269   | Unterstromdetektion<br>– Schwellwert          | uint8  | 1     | Einheit in 100mA<br>Maximalwert:<br>Eingestellter<br>Nennstrom | Lesend<br>Schreibend |
| 273   | Unterstromdetektion<br>– Fehlerart            | uint8  | 1     | 0: Warnung<br>1: Störung                                       | Lesend<br>Schreibend |
| 277   | Unterspannungs-<br>detektion –<br>Aktivierung | uint8  | 1     | 0: Inaktiv<br>1: Aktiv                                         | Lesend<br>Schreibend |
| 281   | Unterspannungs-<br>detektion –<br>Schwellwert | uint16 | 2     | Einheit in 10mV<br>Maximalwert:<br>600V                        | Lesend<br>Schreibend |
| 285   | Unterspannungs-<br>detektion – Fehlerart      | uint8  | 1     | 0: Warnung<br>1: Störung                                       | Lesend<br>Schreibend |
| 289   | Überspannungs-<br>detektion –<br>Aktivierung  | uint8  | 1     | 0: Inaktiv<br>1: Aktiv                                         | Lesend<br>Schreibend |
| 293   | Überspannungs-<br>detektion –<br>Schwellwert  | uint16 | 2     | Einheit in 10mV<br>Maximalwert:<br>600V                        | Lesend<br>Schreibend |
| 297   | Überspannungs-<br>detektion – Fehlerart       | uint8  | 1     | 0: Warnung<br>1: Störung                                       | Lesend<br>Schreibend |

| ISDU- |                       | Daten- | Länge   |                  |                      |
|-------|-----------------------|--------|---------|------------------|----------------------|
| Index | Name                  | typ    | (Bytes) | Beschreibung     | Zugriff              |
| 259   | Nennstrom             | uint8  | 1       | Einheit in 100mA | Lesend               |
|       |                       |        |         | Maximalwert:     | Schreibend           |
|       |                       |        |         | 26: 2,6A Gerat   |                      |
|       |                       |        |         | 66: 6,6A Gerat   |                      |
| 262   | Auslöseklasse         | uint8  | 1       | 8: Resistiv      | Lesend<br>Schreibend |
| 266   | Unterstromdetektion   | uint8  | 1       | 0: Inaktiv       | Lesend               |
|       | – Aktivierung         |        |         | 1: Aktiv         | Schreibend           |
| 270   | Unterstromdetektion   | uint8  | 1       | Einheit in 100mA | Lesend               |
|       |                       |        |         | Maximalwert:     | Ochiciberia          |
|       |                       |        |         | Fingestellter    |                      |
|       |                       |        |         | Nennstrom        |                      |
| 274   | Unterstromdetektion   | uint8  | 1       | 0: Warnung       | Lesend               |
|       | – Fehlerart           | unito  |         | 1. Störung       | Schreibend           |
| 278   | Unterspannungs-       | uint8  | 1       | 0: Inaktiv       | Lesend               |
|       | detektion –           |        |         | 1: Aktiv         | Schreibend           |
|       | Aktivieruna           |        |         |                  |                      |
| 282   | Unterspannungs-       | uint16 | 2       | Einheit in 10mV  | Lesend               |
|       | detektion –           |        |         |                  | Schreibend           |
|       | Schwellwert           |        |         | Maximalwert:     |                      |
|       |                       |        |         | 600V             |                      |
|       |                       |        |         |                  |                      |
| 286   | Unterspannungs-       | uint8  | 1       | 0: Warnung       | Lesend               |
|       | detektion – Fehlerart |        |         | 1: Störung       | Schreibend           |
| 290   | Überspannungs-        | uint8  | 1       | 0: Inaktiv       | Lesend               |
|       | detektion –           |        |         | 1: Aktiv         | Schreibend           |
|       | Aktivierung           |        |         |                  |                      |
| 294   | Überspannungs-        | uint16 | 2       | Einheit in 10mV  | Lesend               |
|       | detektion –           |        |         |                  | Schreibend           |
|       | Schwellwert           |        |         | Maximalwert:     |                      |
|       |                       |        |         | 600V             |                      |
|       |                       |        |         |                  |                      |
| 298   | Uberspannungs-        | uint8  | 1       | 0: Warnung       | Lesend               |
|       | detektion – Fehlerart |        |         | 1: Störung       | Schreibend           |

### 19.5 System Kommandos – IO-Link-Standard

Die unten aufgeführten Kommandos sind durch die IO-Link Spezifikation vorgegeben und im Gerät umgesetzt:

| Command | Name                              |
|---------|-----------------------------------|
| 128     | Gerätereset                       |
| 129     | Reset der Anwendung               |
| 130     | Rücksetzen auf Werkseinstellungen |

## 20 Technische Daten

| Geräteversorgung                            |                       |
|---------------------------------------------|-----------------------|
| Bemessungssteuerstromkreisspeisespannung Us | 24 V DC               |
| Steuerspeisespannungsbereich                | 20,4 V DC - 26,4 V DC |
| Bemessungssteuerspeisestrom Is              | 200 mA                |
| Schutzbeschaltung                           | Überspannungsschutz   |
|                                             | Verpolschutz          |

| Digitaler Eingang gemäß IEC 60947-1 Anhang S |                    |  |  |
|----------------------------------------------|--------------------|--|--|
| Bemessungsbetätigungsspannung Uc             | 24 V DC            |  |  |
| Bemessungsbetätigungsstrom Ic                | 7 mA               |  |  |
| Schaltschwelle                               | < 6 V ("0"-Signal) |  |  |
|                                              | >12 V ("1"-Signal) |  |  |
| Einschaltzeit typisch                        | < 20 ms            |  |  |
| Ausschaltzeit typisch                        | < 20 ms            |  |  |
| Maximale Ansteuerfrequenz                    | 20 Hz              |  |  |

| AC-Ausgang                                          |                               |
|-----------------------------------------------------|-------------------------------|
| Bemessungsbetriebsspannung U <sub>e</sub>           | 130 V AC - 500 V AC           |
| Bemessungsisolationsspannung U <sub>i</sub>         | 500 V AC                      |
| Laststrombereich siehe Kapitel 18 Derating          | 0,1 - 2,6 A / 0,1 A - 6,6 A   |
| Maximaler Anlaufstrom                               | 35A (2,6 A) / 56A (6,6 A)     |
| Bedingter Bemessungskurzschlussstrom I <sub>q</sub> | 100 kA (Zuordnungsart 2, ohne |
|                                                     | Vorsicherung)                 |
| SCCR                                                | 100 kA                        |
| Auslösekennlinie                                    | Resistiv                      |
| Auslösestrom                                        | 110% Nennstrom                |
| Abkühlzeit                                          | Dynamisch, siehe Abkühlzeit   |
|                                                     | (Kapitel 16)                  |
| 100% auf 75% (Resistiv, Nennstrom 1 A)              | 3,46 s                        |
| 100% auf 75% (Resistiv, Nennstrom 3 A)              | 3,46 s                        |
| Thermische Kapazität im Nennbetrieb                 | 75%                           |
| Bemessungsbetriebsstrom Ie AC-53a                   | 2,6 A / 6,6 A                 |
| Bemessungsbetriebsstrom Ie AC-51                    | 2,6 A / 6,6 A                 |
| Leckstrom                                           | 0,5 mA                        |
| Schutzbeschaltung                                   | Überspannungsschutz Varistor  |

| Status- und Diagnoseanzeigen LED Haupttaster |      |  |  |
|----------------------------------------------|------|--|--|
| Betriebsbereit                               | weiß |  |  |
| Ansteuerung                                  | grün |  |  |
| Warnung                                      | gelb |  |  |
| Störung                                      | rot  |  |  |

| Senkrecht (Tragschiene            |
|-----------------------------------|
| waagrecht, Lastabgang unten)      |
| Anreihbar, Abstand siehe Derating |
| (Kapitel 18)                      |
| 100 % ED                          |
| IP20                              |
| 6 W / 11 W (2,6 A), 21 W (6,6 A)  |
| 22,5 mm / 160 mm / 132,5 mm       |
| NO: 277 Vac, 1 A                  |
| 30 Vdc, 2 A (4 A bis 40 °C)       |
| CO: 277 Vac, 1 A                  |
| 30 Vdc, 2 A (4 A bis 40 °C)       |
|                                   |

| Anschlussdaten                                  |                                                             |
|-------------------------------------------------|-------------------------------------------------------------|
| Benennung Anschluss                             | Steuerkreis                                                 |
| Anschlussart                                    | Push-in-Anschluss                                           |
| Leiterquerschnitt feindrähtig ohne Aderendhülse | 0,2 - 1,5 mm²                                               |
| Leiterquerschnitt feindrähtig mit Aderendhülse  | 0,25 - 1,5 mm²                                              |
| Leiterquerschnitt feindrähtig mit isolierter    | 0,14 - 0,75 mm²                                             |
| Aderendhülse                                    |                                                             |
| Leiterquerschnitt starr                         | 0,2 - 1,5 mm²                                               |
| Abisolierlänge                                  | 10 mm                                                       |
| Benennung Anschluss                             | Lastkreis                                                   |
| Anschlussart                                    | Schraubanschluss                                            |
| Anzugsdrehmoment                                | 0,5 - 0,6 Nm / 5 lb <sub>f</sub> -in 7 lb <sub>f</sub> -in. |
| Leiterquerschnitt feindrähtig ohne Aderendhülse | 0,2 - 2,5 mm² (f)/AWG 24 - 12 (str)                         |
| Leiterquerschnitt feindrähtig mit Aderendhülse  | 0,2 - 2,5 mm² (f+AE)                                        |
| Leiterquerschnitt feindrähtig mit isolierter    | 0,2 - 2,5 mm² (f+AE)                                        |
| Aderendhülse                                    |                                                             |
| Leiterquerschnitt starr                         | 0,2 - 2,5 mm² (re)                                          |
| Abisolierlänge                                  | 8 mm                                                        |

| Umgebungsbedingungen                     |                                    |
|------------------------------------------|------------------------------------|
| Umgebungstemperatur (Betrieb)            | -5 °C - +55 °C (Derating beachten) |
| Relative Luftfeuchtigkeit r.F.           | 5 - 95 %, nicht kondensierend      |
| Umgebungstemperatur (Lagerung/Transport) | -40 °C - +70 °C                    |

| Normen / Bestimmungen |                              |
|-----------------------|------------------------------|
| Normen                | IEC / EN 60947-4-2           |
|                       | IEC / EN 60947-1             |
| UL-Zulassung          | E510845                      |
| Zugelassene Adapter   | MCC-60-2, MCC-30-2, MCC-PA-2 |

| Isolationseigenschaften                                          |         |
|------------------------------------------------------------------|---------|
| Bemessungsisolationsspannung                                     | 500 V   |
| Überspannungskategorie (inkl. Anforderungen an sichere Trennung) |         |
| bei größter Bemessungsbetriebsspannung gegen Erde ≤ 300 V        | 1 - 111 |
| bei größter Bemessungsbetriebsspannung gegen Erde ≤ 500 V        | -       |
| Überspannungskategorie (ohne Anforderungen an sichere Trennung)  |         |
| bei größter Bemessungsbetriebsspannung gegen Erde ≤ 300 V        | I - IV  |
| bei größter Bemessungsbetriebsspannung gegen Erde ≤ 500 V        | -       |
| Verschmutzungsgrad                                               | 2       |

-Diese Seite ist absichtlich leer gelassen-

-This page is intentionally left blank-
# **1** Table of contents

| Table of contents                         |    |  |  |  |  |
|-------------------------------------------|----|--|--|--|--|
| Description39                             |    |  |  |  |  |
| Applications                              |    |  |  |  |  |
| 3.1 Allowed applications                  |    |  |  |  |  |
| 4 Ordering Data                           | 41 |  |  |  |  |
| 5 Safety regulations / installation notes | 43 |  |  |  |  |
| 5.1 Content EU-Declaration of Conformity  |    |  |  |  |  |
| 5.2 Area of application                   |    |  |  |  |  |
| 5.3 UL notes                              |    |  |  |  |  |
| 6 Operating and indication                | 45 |  |  |  |  |
| 7 Connections                             | 46 |  |  |  |  |
| 7.1 Main connection and line protection   |    |  |  |  |  |
| 7.2 Mounting                              |    |  |  |  |  |
| 7.3 Standard connection                   |    |  |  |  |  |
| 7.3.1 3-Phase Configuration               |    |  |  |  |  |
| 7.3.2 1-Phase Configuration               |    |  |  |  |  |
| 7.4 IO-Link connection                    |    |  |  |  |  |
| 7.5 Connecting the cables                 |    |  |  |  |  |
| 7.5.1 Screw connection                    |    |  |  |  |  |
| 7.5.2 Push-in connection                  |    |  |  |  |  |
| 8 Control of OMUS®C14                     | 50 |  |  |  |  |
| 9 EPLAN symbol                            | 50 |  |  |  |  |
| 10 ServiceTool                            | 51 |  |  |  |  |
| 11 User interface                         |    |  |  |  |  |
| 12 Warnings and Errors                    | 54 |  |  |  |  |
| 12.1 Warning codes                        |    |  |  |  |  |
| 12.2 Error codes                          |    |  |  |  |  |
| 12.2 Error Acknowledgement                |    |  |  |  |  |
| 13 Reset to Factory Settings              |    |  |  |  |  |
| 14 Tripping curve (cold state)            | 56 |  |  |  |  |

| 15 | Tripping curve (thermal equilibrium)57 |        |                                                     |    |
|----|----------------------------------------|--------|-----------------------------------------------------|----|
| 16 | Over                                   | rloac  | l cool down time                                    | 58 |
| 17 | Pern                                   | nitte  | d overcurrent factors                               | 59 |
| 18 | Dera                                   | ating  |                                                     | 59 |
| 19 | IO-Li                                  | ink iı | nterface                                            | 60 |
| 1  | 9.1                                    | Cyclic | process data input (PDIN)                           | 60 |
| 1  | 9.2                                    | Cyclic | process data output (PDOUT)                         | 62 |
| 1  | 9.3                                    | Acycl  | ic process data (ISDU-Parameter) – IO-Link-Standard | 63 |
| 1  | 9.4                                    | Acycl  | ic process data (ISDU-Parameter) – Device specific  | 63 |
|    | 19.4.1                                 | 1      | Device – Configuration                              | 63 |
|    | 19.4.2                                 | 2      | Device – Measurement                                | 64 |
|    | 19.4.3                                 | 3      | 3-Phase Operation – Configuration                   | 64 |
|    | 19.4.4                                 | 1      | Single-Phase Operation – Configuration L1           | 65 |
|    | 19.4.5                                 | 5      | Single-Phase Operation – Configuration L2           | 66 |
|    | 19.4.6                                 | 5      | Single-Phase Operation – Configuration L3           | 67 |
| 1  | 9.5                                    | Syste  | m Commands – IO-Link-Standard                       | 67 |
| 20 | Tech                                   | nnica  | l Data                                              | 68 |

hat form hat gelös

# 2 Description

The electronic switch OMUS<sup>®</sup>C14 is a compact switching device with 22,5 mm width for 1-phase and 3-phase loads. The electronic switch includes the following functions:

- Overload Protection
- Switching of resistive loads
- High switching frequency up to 20Hz
- C14 Electronic short circuit protection without fuses
- Galvanic disconnect
- Measurement of Operation Current, Voltage and Power Management
- IO-Link Communication Protocol

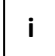

i

Please be sure to always use the current document revision. All documents can be found in the download section of the Wöhner homepage, <u>https://www.woehner.com</u>

This document is valid for all products listed in section 4 "Ordering Data,"

# 3 Applications

### 3.1 Allowed applications

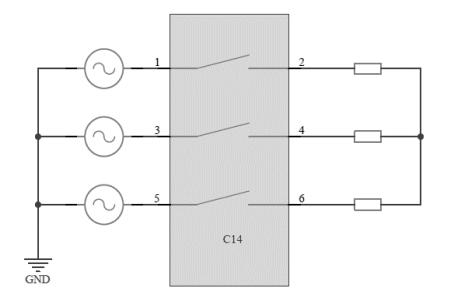

Operation Mode: Symmetric Resistive Load

#### Figure 1 Possible application 3-phase without neutral line

• The electronic switch is suitable for operation with resistive load connections according to the above example.

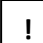

NOTE: In all cases, a symmetrical three-phase supply must be used on grid side, a 1-phase supply is not supported and leads to error messages.

#### OMUS<sup>®</sup>C14 Operating Instructions

- In the case of 1-phase loads without neutral line (Fig. 2), it must be ensured that all phases involved in the current flow are controlled in order to avoid unintentional faults. Furthermore, the return line can be chosen arbitrarily, it is not mandatory to use phase L2.
- The return line can also contain an impedance, the equivalent circuit then results as shown in Fig. 1.

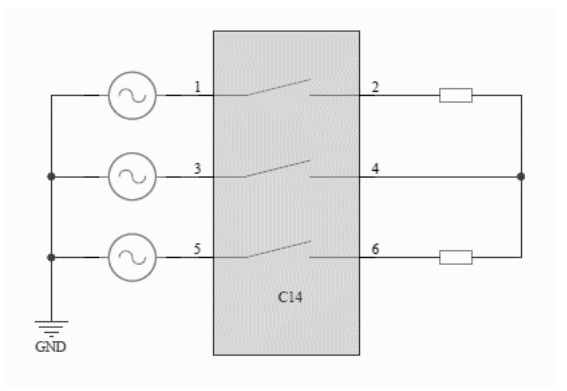

#### Figure 2 Possible application 1-phase without neutral line

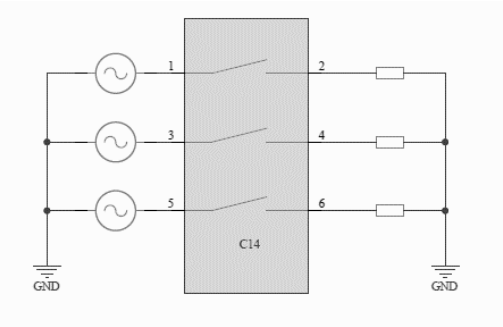

#### Figure 3 Examples for 1-phase loads with neutral line

- If a neutral line is available, the load can be switched in 3-phase or 1-phase operation.
- Configuration/parameterization of 1-phase operation is performed exclusively via IO-Link or ServiceTool. Parameterization via the display is currently not possible.

# 4 Ordering Data

| Product     |                                      |    | Weight |          |
|-------------|--------------------------------------|----|--------|----------|
| designation | Description                          | PU | kg/100 | Part No. |
| OMUS®C14    | Electronic switch with IO-Link;      | 1  | -      | 36 168   |
| Connect     | Functions: Switch Resistive Loads,   |    |        |          |
| 2,6 A       | Overload Protection, Short Circuit   |    |        |          |
| Panel       | Protection; High Switching Frequency |    |        |          |
| OMUS®C14    | Electronic switch with IO-Link;      | 1  | -      | 36 169   |
| Connect     | Functions: Switch Resistive Loads,   |    |        |          |
| 2,6 A       | Overload Protection, Short Circuit   |    |        |          |
| 30Compact   | Protection; High Switching Frequency |    |        |          |
| OMUS®C14    | Electronic switch with IO-Link;      | 1  | -      | 36 170   |
| Connect     | Functions: Switch Resistive Loads,   |    |        |          |
| 2,6 A       | Overload Protection, Short Circuit   |    |        |          |
| 60Classic   | Protection; High Switching Frequency |    |        |          |
| OMUS®C14    | Electronic switch with IO-Link;      | 1  | -      | 36 171   |
| Connect     | Functions: Switch Resistive Loads,   |    |        |          |
| 2,6 A       | Overload Protection, Short Circuit   |    |        |          |
| CrossBoard  | Protection; High Switching Frequency |    |        |          |
| OMUS®C14    | Electronic switch with IO-Link;      |    | -      | 36 172   |
| Connect     | Functions: Switch Resistive Loads,   |    |        |          |
| 6,6 A       | Overload Protection, Short Circuit   |    |        |          |
| Panel       | Protection; High Switching Frequency |    |        |          |
| OMUS®C14    | Electronic switch with IO-Link;      | 1  | -      | 36 173   |
| Connect     | Functions: Switch Resistive Loads,   |    |        |          |
| 6,6 A       | Overload Protection, Short Circuit   |    |        |          |
| 30Compact   | Protection; High Switching Frequency |    |        |          |
| OMUS®C14    | Electronic switch with IO-Link;      | 1  | -      | 36 174   |
| Connect     | Functions: Switch Resistive Loads,   |    |        |          |
| 6,6 A       | Overload Protection, Short Circuit   |    |        |          |
| 60Classic   | Protection; High Switching Frequency |    |        |          |
| OMUS®C14    | Electronic switch with IO-Link;      | 1  | -      | 36 175   |
| Connect     | Functions: Switch Resistive Loads,   |    |        |          |
| 6,6 A       | Overload Protection, Short Circuit   |    |        |          |
| CrossBoard  | Protection; High Switching Frequency |    |        |          |

| Product                                  |                                       |    | Weight | Part No. |
|------------------------------------------|---------------------------------------|----|--------|----------|
| designation                              | Description                           | PU | kg/100 |          |
| OMUS®C14                                 | Electronic switch with IO-Link and    | 1  | -      | 36 176   |
| Connect Plus                             | display;                              |    |        |          |
| 2,6 A                                    | Functions: Switch Resistive Loads,    |    |        |          |
| Panel                                    | Overload Protection, Short Circuit    |    |        |          |
|                                          | Protection; High Switching Frequency  |    |        |          |
| OMUS®C14                                 | Electronic switch with IO-Link and    | 1  | -      | 36 177   |
| Connect Plus                             | display;                              |    |        |          |
| 2,6 A                                    | Functions: Switch Resistive Loads,    |    |        |          |
| 30Compact                                | Overload Protection, Short Circuit    |    |        |          |
|                                          | Protection; High Switching Frequency  |    |        |          |
| OMUS®C14                                 | Electronic switch with IO-Link and    | 1  | -      | 36 178   |
| Connect Plus                             | display;                              |    |        |          |
| 2,6 A                                    | Functions: Switch Resistive Loads,    |    |        |          |
| 60Classic                                | Overload Protection, Short Circuit    |    |        |          |
|                                          | Protection; High Switching Frequency  |    |        |          |
| OMUS®C14                                 | Electronic switch with IO-Link and    | 1  | -      | 36 179   |
| Connect Plus                             | display;                              |    |        |          |
| 2,6 A                                    | Functions: Switch Resistive Loads,    |    |        |          |
| CrossBoard                               | Overload Protection, Short Circuit    |    |        |          |
|                                          | Protection; High Switching Frequency  |    |        |          |
| OMUS®C14                                 | Electronic switch with IO-Link and    | 1  | -      | 36 180   |
| Connect Plus                             | display;                              |    |        |          |
| 6,6 A                                    | Functions: Switch Resistive Loads,    |    |        |          |
| Panel Overload Protection, Short Circuit |                                       |    |        |          |
|                                          | Protection; High Switching Frequency  |    |        |          |
| OMUS®C14                                 | Electronic switch with IO-Link and    | 1  | -      | 36 181   |
| Connect Plus                             | display;                              |    |        |          |
| 6,6 A                                    | Functions: Switch Resistive Loads,    |    |        |          |
| 30Compact                                | Overload Protection, Short Circuit    |    |        |          |
| 011100044                                | Protection; High Switching Frequency  |    |        | 00.400   |
| OWUS®C14                                 | Electronic switch with IO-Link and    | 1  | -      | 36 182   |
| Connect Plus                             | aispiay;                              |    |        |          |
| 6,6 A                                    | Functions: Switch Resistive Loads,    |    |        |          |
| OUCIASSIC                                | Diversional Protection, Short Circuit |    |        |          |
| OMUSOCIA                                 | Floctron; High Switching Frequency    | 4  |        | 20.400   |
|                                          | Liectronic switch with IO-Link and    | 1  | -      | 30 183   |
|                                          | uispidy;                              |    |        |          |
| 0,0 A<br>Cross Desard                    | Functions: Switch Resistive Loads,    |    |        |          |
| CrossBoard                               | Overload Protection, Short Circuit    |    |        |          |
|                                          | Protection; High Switching Frequency  |    |        |          |

|                                        | Weight                   |               |     |          |
|----------------------------------------|--------------------------|---------------|-----|----------|
| Accessories                            | Description              | PU kg/100 Par |     | Part No. |
| EQUES®Panel                            | Panel Adapter            | 1             | 7,2 | 36 112   |
| EQUES®Compact 30Compact Busbar Adapter |                          | 1             | 7,2 | 36 113   |
| EQUES®Classic                          | 60Classic Busbar Adapter | 1             | 7,2 | 36 114   |

# 5 Safety regulations / installation notes

## 5.1 Content EU-Declaration of Conformity

Manufacturer: Wöhner GmbH & Co. KG, Mönchrödener Straße 10, 96472 Rödental, Germany

The valid EU-Declaration of Conformity can be found in the download section linked to the product code on the Wöhner Homepage, <u>https://www.woehner.com</u>

### Safety regulations and installation notes

- When working on the device, observe the national rules and regulations for electrical safety
- Not observing these safety regulations may result in death, serious injury or equipment damage.
- During operation, voltage is present on the device.
- This device may only be started up, assembled, modified or retrofitted by an authorized electrician. Operation should only be carried out in a suitable electrical cabinet.
- Before working on the device, disconnect the power.
- For safety-related applications, secure the device using access protection.
- Safety data can be found in this documentation and in the certificates.
- Install the device in an appropriate cabinet with a suitable degree of protection.
- Do not subject the device to mechanical and/or thermal loads that exceed the specified values according to IEC/EN 60529 for protection against mechanical or electrical damage.
- Install the device as specified in the installation instructions. Access to circuits inside the device is prohibited.
- Do not attempt to repair the device. Repairs may only be carried out by the manufacturer. The manufacturer is not liable for damage as a result of non-compliance.
- Only use power supply units with safe isolation and SELV/PELV in accordance with EN 50178/VDE 0160 (SELV/PELV). This prevents short circuits between the primary and secondary circuits.
- The minimum allowed Load Current: 2,6 A-device: ≥ 100 mA; 6,6 A-device: ≥ 100 mA

### 5.2 Area of application

• This is a product for environment A (industrial). The device can cause unwanted radio interference if used in Class B environments (household). If the product is used in Class B environments, additional measures may be required.

### 5.3 UL notes

ļ

#### WARNING: Risk of electrical shock and fire!

The opening of the branch-circuit protective device may be an indication that a fault current has occurred.

To reduce the risk of fire or electric shock, current-carrying parts and the other components of the controller should be examined and replaced if damaged.

Failure to follow instructions can result in death, serious injury, or equipment damage.

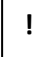

NOTE: The device is designed for use with a "low voltage, limited energy, isolated power supply". Use copper cables approved to at least 75 °C.

#### SCCR

Suitable for use on a circuit with a maximum of 100 kA rms symmetrical amperes and ≤480 V. FLA 2,6 A (480 V AC), 6,6 A (480 V AC).

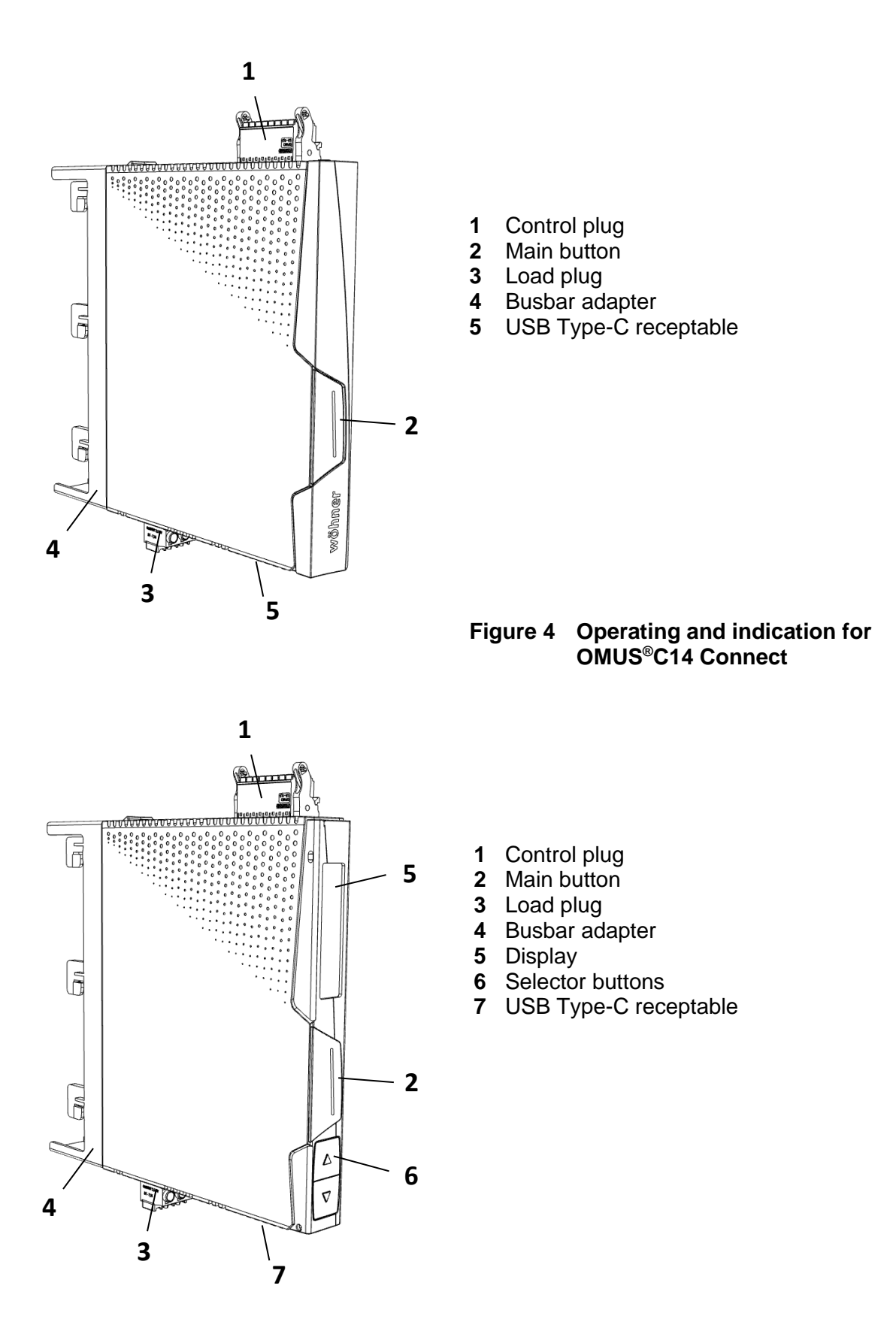

#### Figure 5 Operating and indication for OMUS<sup>®</sup>C14 Connect Plus

## 7 Connections

!

**WARNING: Danger to life by electric shock!** Never carry out work when voltage is present.

### 7.1 Main connection and line protection

- When making the mandatory 3-phase connection, it is essential to observe the terminal identification for correct phase sequence.
- The control supply voltage and control voltage inputs must be operated with power supply modules according to IEC 61131-2 (max. 5 % residual ripple).
- In order to avoid inductive or capacitive coupling of noise emissions on long control wires, the use of shielded conductors is recommended.

# 7.2 Mounting

• Snap the electronic switch onto the respective busbar system 30Compact, 60Classic or directly onto the CrossBoard®.

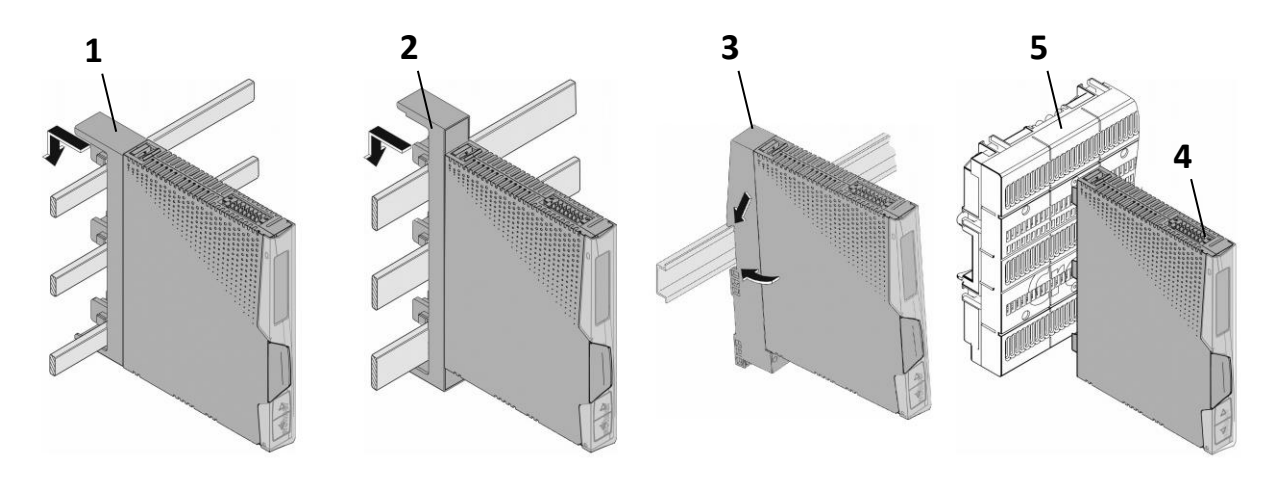

Figure 6

#### Mounting onto adapters and CrossBoard

- 1 Busbar adapter 30Compact
- 2 Busbar adapter 60Classic
- 3 DIN rail adapter
- 4 Electronical switch
- 5 CrossBoard<sup>®</sup>

## 7.3 Standard connection

- The standard connection is made using a 16-pin connector. Connect the cables to the control plug of the electronic switch.
- To put the load into operation, you <u>have to</u> enable the device via the enable input by supplying 24V between EN+ and EN-.
- As soon as a valid signal is present at the enable input (at terminals EN + and EN-), the device will accept control commands.
- It is possible to assign a persistent valid signal at the enable inputs through connecting terminals (6) and (5) as well as terminals (8) and (7).

#### 7.3.1 3-Phase Configuration

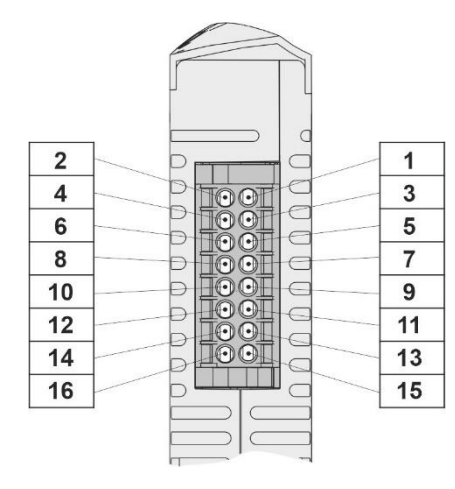

| 2  | Control Load    | 1  | 24 V / L+      |
|----|-----------------|----|----------------|
| 4  | Not connected   | 3  | GND / L-       |
| 6  | 24 V / L+       | 5  | Enable +       |
| 8  | GND / L-        | 7  | Enable -       |
| 10 | Reset           | 9  | Not connected  |
| 12 | GND for inputs  | 11 | C/Q (IO-Link)  |
| 14 | 98 (Error NO)   | 13 | 96 (Error NC)  |
| 16 | 12 (Warning NC) | 15 | 95/11 (Common) |

#### Figure 7 Pin assignment – Control Plug, 3~-Configuration

- The control inputs **Control Load** and **Reset** are galvanically isolated from the 24V control circuit.
- Common reference for those control inputs is terminal GND for inputs.
- The enable terminals **Enable +** and **Enable -** are galvanically isolated from the 24V control circuit and from the other control inputs.
- Since a base insulation exists, it is allowed to wire the terminals **GND for inputs** and **GND** together.

### WARNING:

Do not use control voltages > 24V. Control voltages >24V will damage the device.

#### 7.3.2 1-Phase Configuration

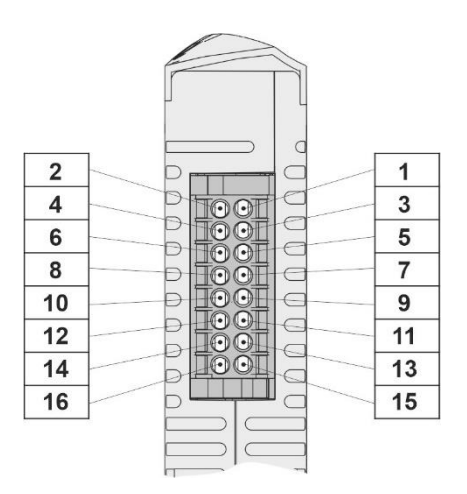

| 2  | Control Phase L1 | 1  | 24 V / L+      |
|----|------------------|----|----------------|
| 4  | Control Phase L2 | 3  | GND / L-       |
| 6  | 24 V / L+        | 5  | Enable +       |
| 8  | GND / L-         | 7  | Enable -       |
| 10 | Control Phase L3 | 9  | Not connected  |
| 12 | GND for inputs   | 11 | C/Q (IO-Link)  |
| 14 | 98 (Error NO)    | 13 | 96 (Error NC)  |
| 16 | 12 (Warning NC)  | 15 | 95/11 (Common) |

#### Figure 8 Pin assignment – Control Plug, 1~-Configuration

- The control inputs **Control L1, L2, L3** are galvanically isolated from the 24V control circuit.
- Common reference for those control inputs is terminal GND for inputs.
- The enable terminals **Enable +** and **Enable -** are galvanically isolated from the 24V control circuit and from the other control inputs.
- Since a base insulation exists, it is allowed to wire the terminals **GND for inputs** and **GND** together.

WARNING: Do not use control voltages > 24V. Control voltages >24V will damage the device.

CAUTION: The configuration/parameterization of 1-phase operation is carried out exclusively via IO-Link or ServiceTool. Parameterization via the display is currently not possible.

#### 7.4 IO-Link connection

- The IO-Link connection is made using the same 16-pin connector as the standard connection.
- Only terminals **1**, **3**, **5 8** und **11** are necessary for correct device operation via IO-Link. The use of all remaining terminals is optional.
- To put the load into operation, you <u>have to</u> enable the device via the enable input. (see 7.3 Standard connection)

!

!

### 7.5 Connecting the cables

#### 7.5.1 Screw connection

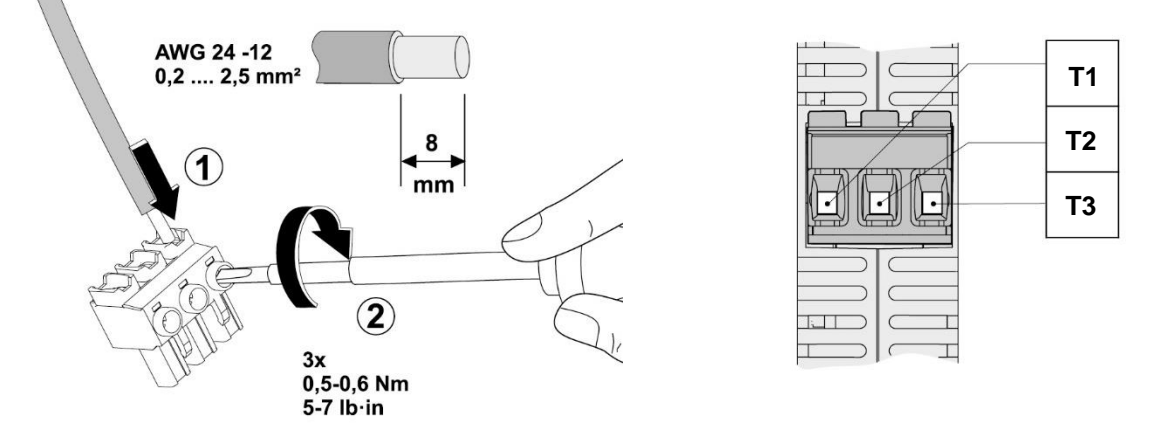

#### Figure 9 Screw connection

- Strip 8 mm of insulation from the individual wires.
- Plug the conductor into the corresponding terminal block.
- Tighten the screw in the opening above the connection terminal with a screwdriver.

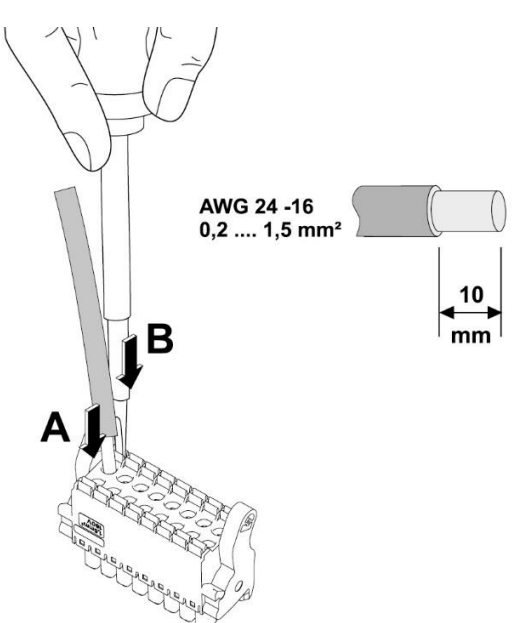

#### 7.5.2 Push-in connection

#### Figure 10 Push-in connection

- Rigid or flexible conductors with ferrrules, can be inserted directly into the terminal. (A).
- Flexible conductors without ferrules can be inserted safely by opening the terminal spring with the pressure release. (**B**).
- To remove the conductor, the terminal spring must be opened using the pressure release (**B**).
- •\_\_\_\_If necessary, use a fixture to fix the plug during connection.

# 8 Control of OMUS®C14

- The device can be controlled via the control inputs (**Pin 2, 4 and 10**) as well as via the IO-Link interface (see 19).
- The device is edge sensitive at the control inputs. This means that a change of level, e.g. from low to high at one of the control inputs, causes the OMUS<sup>®</sup>C14 to react. Likewise, with IO-Link, a change of the control bit from 0 to 1 is detected as a change and the control request is performed accordingly.
- The OMUS<sup>®</sup>C14 always reacts to the last detected edge change and thus has a time sensitivity with regard to the inputs. It is irrelevant whether the control request is detected via a control input or via IO-Link.

## 9 EPLAN symbol

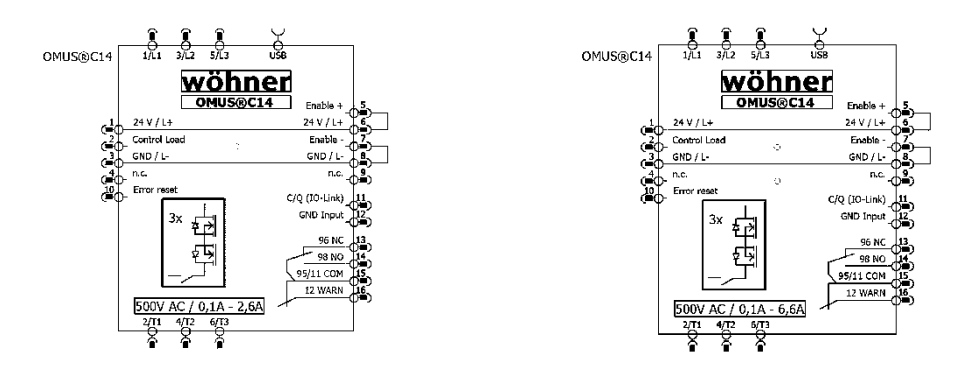

Figure 11 EPLAN symbol OMUS<sup>®</sup>C14 – 3~ Configuration

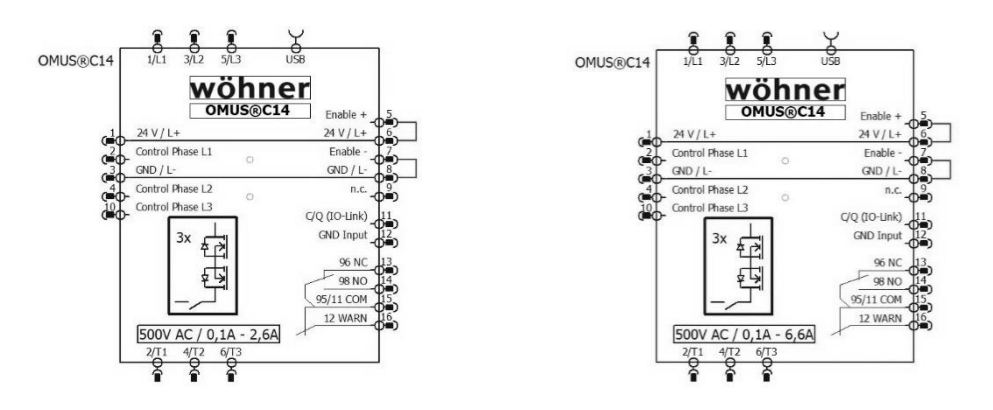

#### Figure 12 EPLAN-Symbol OMUS<sup>®</sup>C14 – 1~ Configuration

• The package with the associated EPLAN symbols can be downloaded from the download section of the OMUS<sup>®</sup>C14 product website (https://pim.woehner.de/).

## 10 ServiceTool

- The OMUS®C14 can be configured using a PC via the ServiceTool. The connection between the device and PC is established via a USB-C cable.
- The current version of the ServiceTool can be downloaded at: <u>https://www.motus-c14.de/en/servicetool</u>
- The ServiceTool has a user management where different roles are available:
  - $\circ$  "Costumer" does not require a password and only has read permissions.
  - "Supervisor" has a predefined password: "C14Supervisor" and has write permissions for device configuration.
- For further introduction and support, a video tutorial has been created. This can be played via the following QR code:

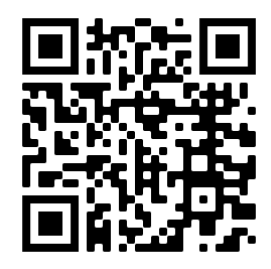

(Link: https://youtu.be/6Zy-It5U4IA)

# 11 User interface

- Navigate through the main menu screens by pressing the main button (1)
- The main menu screens are: home screen, settings menu and three measurement screens displaying current, voltage and power.
- Scroll through the settings menu by pressing the arrow buttons (2 and 3). To select/confirm a setting you want to change press the main button (1).

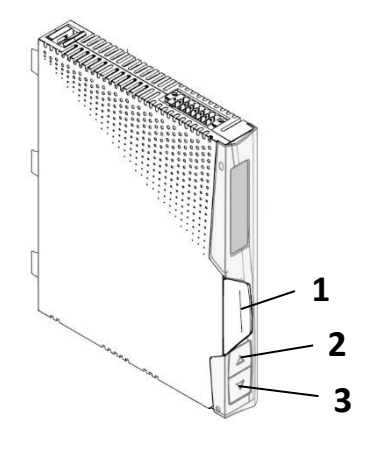

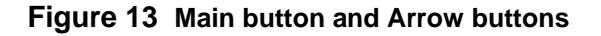

A video tutorial can be played using the QR code below to help you navigate the menu of the OMUS<sup>®</sup>C14:

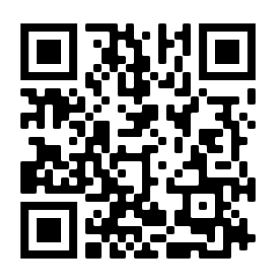

(Link: https://youtu.be/59oPIZ2x6xc)

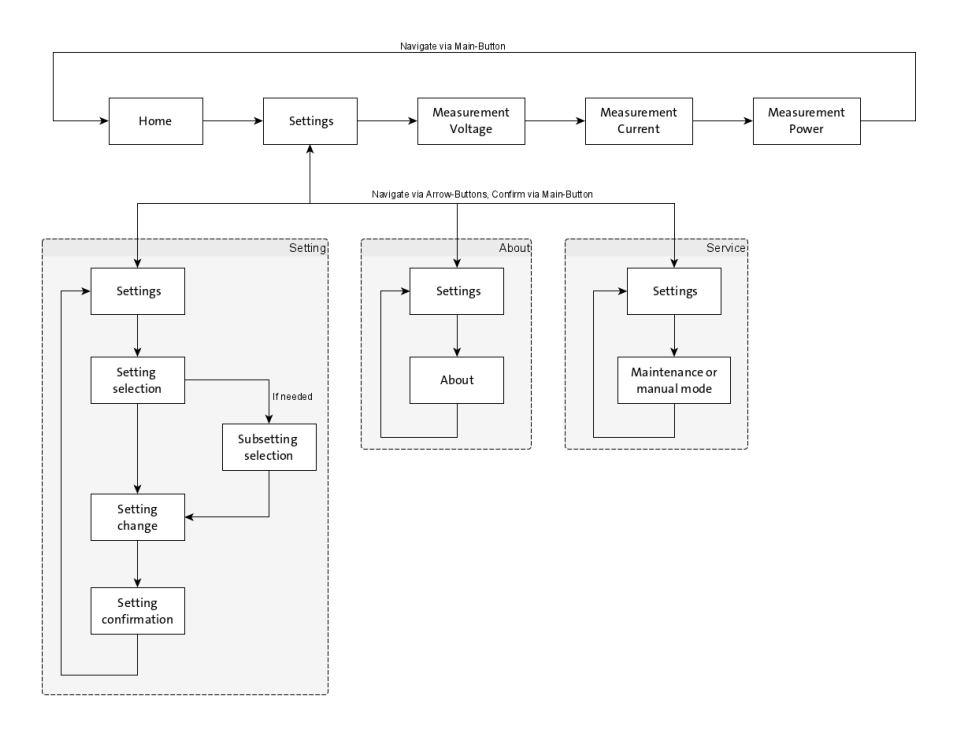

Figure 14 User interaction - OMUS<sup>®</sup>C14 Connect+, 3~ Configuration

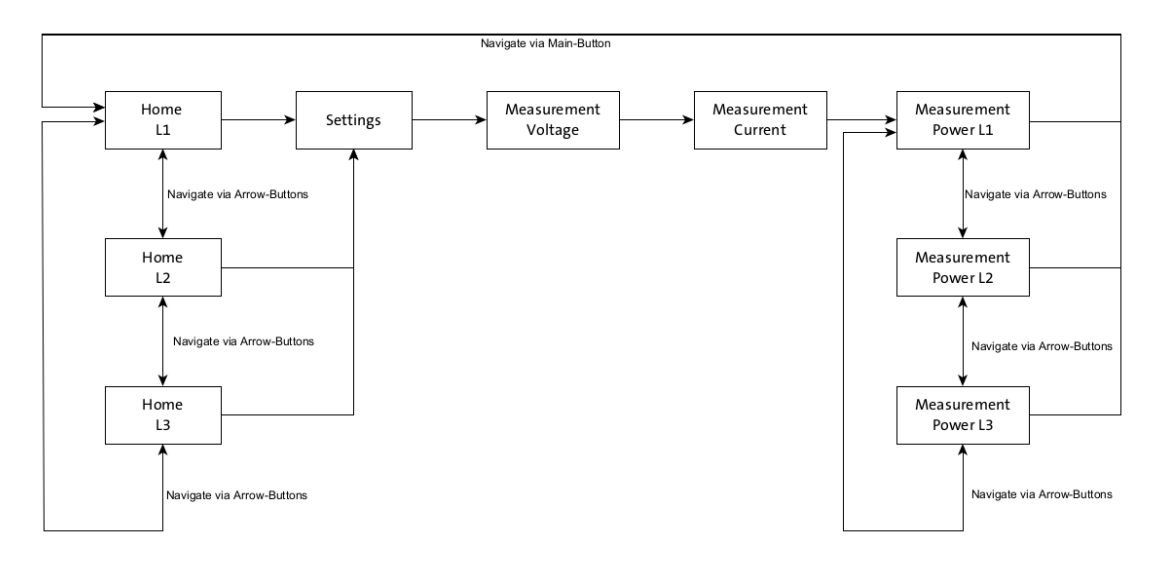

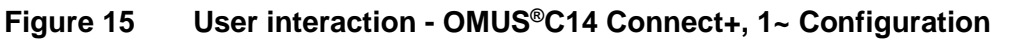

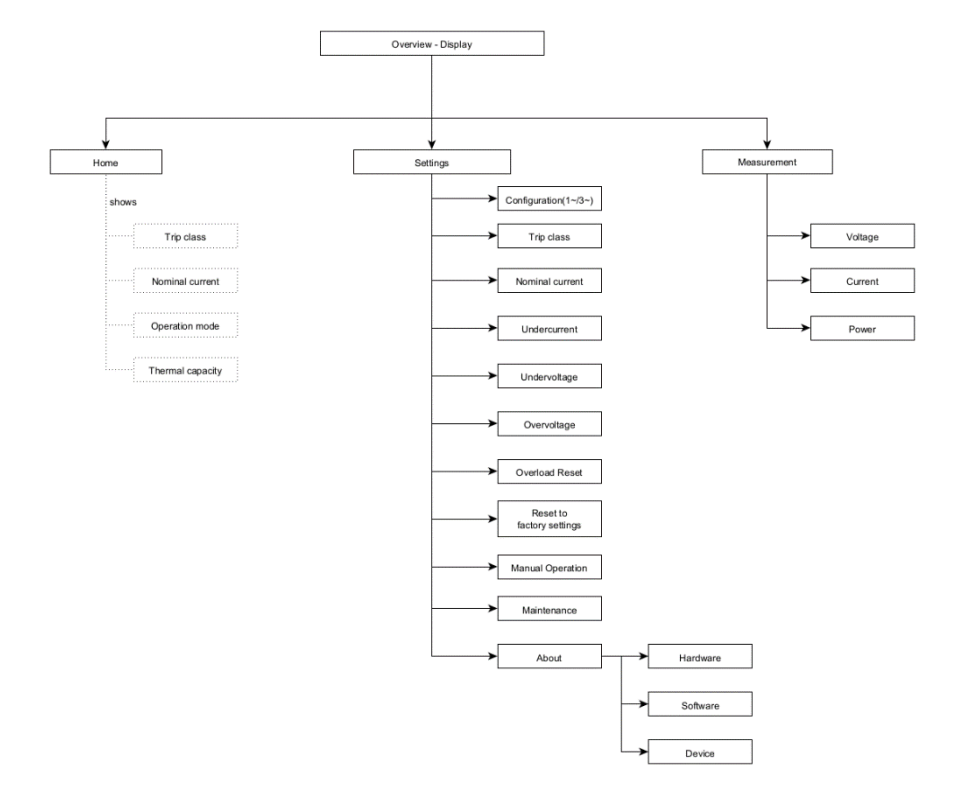

#### Figure 16 Screen overview - OMUS<sup>®</sup>C14 Connect+

- When the maintenance mode is activated, the unit no longer accepts control signals. Entering maintenance mode is only possible while load is not turned on!
- When working on the load cables or the load itself, the load plug must also be disconnected!

# **12** Warnings and Errors

# 12.1 Warning codes

| W1402 | Load undercurrent (adjustable)                           |
|-------|----------------------------------------------------------|
| W1403 | Main overvoltage (adjustable)                            |
| W1404 | Main undervoltage (adjustable)                           |
| W1405 | Device overtemperature (>60 °C)                          |
| W1406 | Thermal overload (depending on selected nominal current) |
| W1407 | Load asymmetry (adjustable)                              |
| W1408 | Phase loss - Load                                        |
| W1409 | Supply loss - Main                                       |
| W1413 | Undervoltage (control circuit supply; <20,0 Vdc)         |
| W1414 | Overvoltage (control circuit supply; >28,8 Vdc)          |
| W1415 | Missing device enable (at enable terminals)              |
| W1416 | Maximum control frequency exceeded                       |

### 12.2 Error codes

| E1402 | Load undercurrent (adjustable)                           |
|-------|----------------------------------------------------------|
| E1403 | Main overvoltage (adjustable)                            |
| E1404 | Main undervoltage (adjustable)                           |
| E1405 | Device overtemperature (>80 °C)                          |
| E1406 | Thermal overload (depending on selected nominal current) |
| E1407 | Load asymmetry (adjustable)                              |
| E1408 | Phase loss - Load                                        |
| E1409 | Supply loss - Main                                       |
| E1410 | Short circuit - Load                                     |
| E1411 | Device error                                             |
| E1412 | Internal communication error                             |
| E1413 | Undervoltage (control circuit supply; <17,0 Vdc)         |
| E1414 | Overvoltage (control circuit supply; >30,0 Vdc)          |
| E1416 | Maximum control frequency exceeded                       |
| E1417 | IO-Link communication loss                               |

### 12.3 Error Acknowledgement

- i
- In case that a warning occurs, the connected load will continue to operate normally.
- Warnings cannot be acknowledged.
- As soon as the cause of a warning disappeared the warning will also disappear without user interaction.

| ! | IMPORTANT: | Errors are leading to a load switch-off. |
|---|------------|------------------------------------------|
|   |            | 0                                        |

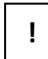

IMPORTANT: The root cause of an error must be analyzed and fixed before acknowledging the error.

 An error can be acknowledged by pressing the main button for 2s, via a Analog Reset Signal or via IO-Link.

# **13 Reset to Factory Settings**

 It is possible to reset the device setting to factory defaults using the ServiceTool or the Display.

# 14 Tripping curve (cold state)

The tripping characteristic represent an overview of the times after which the OMUS<sup>®</sup>C14 switches off due to an overload that has occurred. In the cold state, a start value equal to 0 is assumed for the thermal capacity.

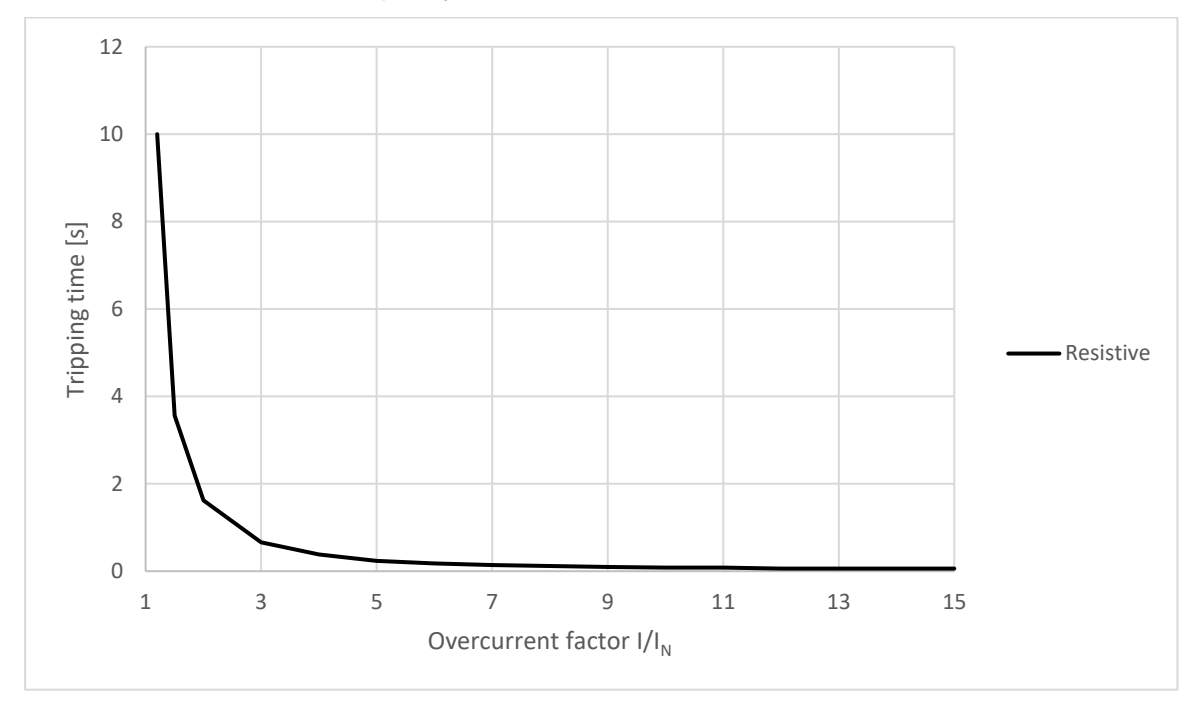

Figure 17 Tripping time (cold state)

Table 1: Tripping time [s] (cold state)

| /   <sub>N</sub> | TC        |
|------------------|-----------|
|                  | RESISTIVE |
| 1,2              | 10        |
| 1,5              | 3.56      |
| 2                | 1.62      |
| 3                | 0.66      |
| 4                | 0.38      |
| 5                | 0.24      |
| 6                | 0.18      |
| 7                | 0.14      |
| 8                | 0.12      |
| 9                | 0.1       |
| 10               | 0.08      |
| 11               | 0.08      |
| 12               | 0.06      |
| 13               | 0.06      |
| 14               | 0.06      |
| 15               | 0.06      |

# **15** Tripping curve (thermal equilibrium)

The tripping characteristic represent an overview of the times after which the OMUS®C14 switches off due to an overload that has occurred. In the warm state, it is assumed that the device previously ran in nominal operation for a longer period of time (>2h).

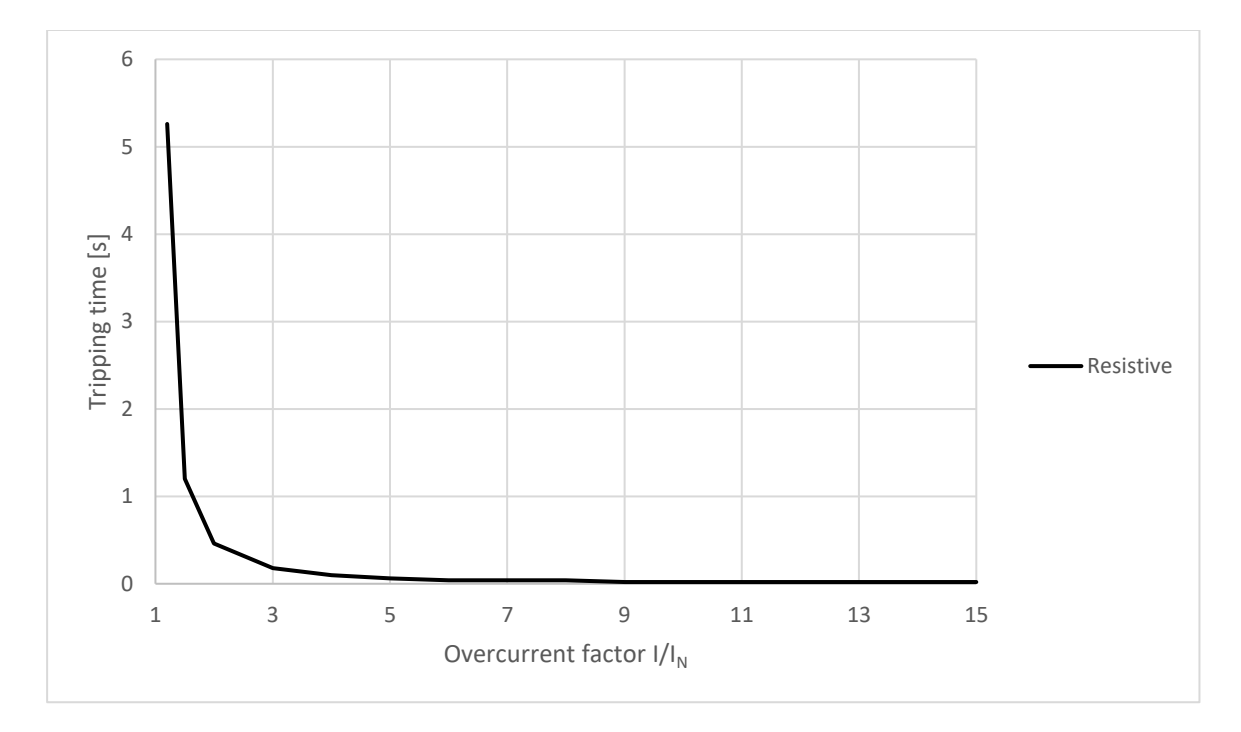

Figure 18 Tripping time (thermal equilibrium)

| /   <sub>N</sub> | ТС        |
|------------------|-----------|
|                  | RESISTIVE |
| 1,2              | 5.26      |
| 1,5              | 1.2       |
| 2                | 0.46      |
| 3                | 0.18      |
| 4                | 0.1       |
| 5                | 0.06      |
| 6                | 0.04      |
| 7                | 0.04      |
| 8                | 0.04      |
| 9                | 0.02      |
| 10               | 0.02      |
| 11               | 0.02      |
| 12               | 0.02      |
| 13               | 0.02      |
| 14               | 0.02      |
| 15               | 0.02      |

## 16 Overload cool down time

The cooling time represent an overview of the times after which the thermal capacity of the OMUS®C14 reaches a certain value when the device has been switched off by overload. The thermal capacity represents a modelling of the thermal load of the load.

The "overload" error can only be acknowledged when the value of the thermal capacity has fallen below 75 %.

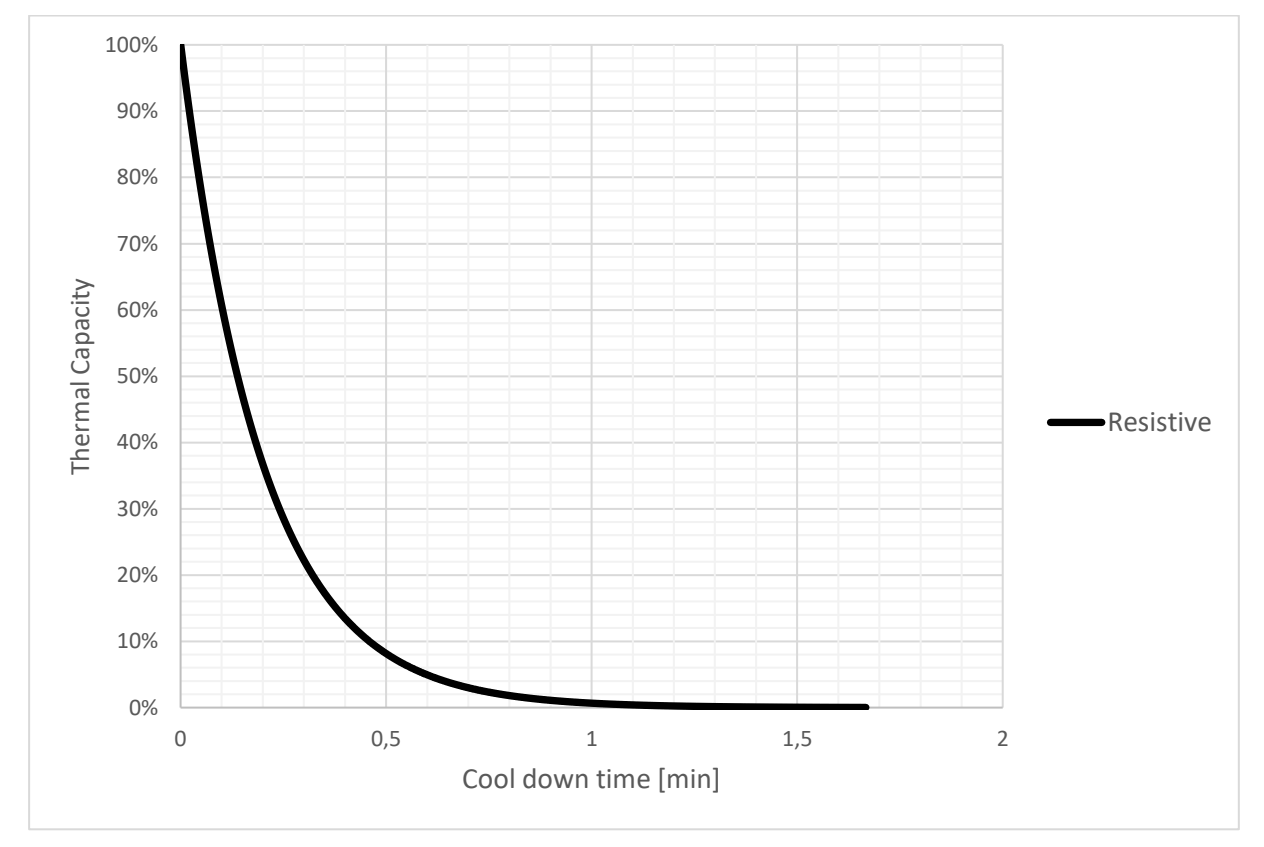

Figure 19 Cool down time

Table 3: Cool down time [s]

| Tripping Class /<br>Thermal<br>Capacity | TC<br>RESISTIVE |
|-----------------------------------------|-----------------|
| 100 – 75 %                              | 3.46            |
| 100 – 50 %                              | 8.3             |
| 100 – 25 %                              | 16.6            |
| 100 – 0 %                               | 100             |

# **17** Permitted overcurrent factors

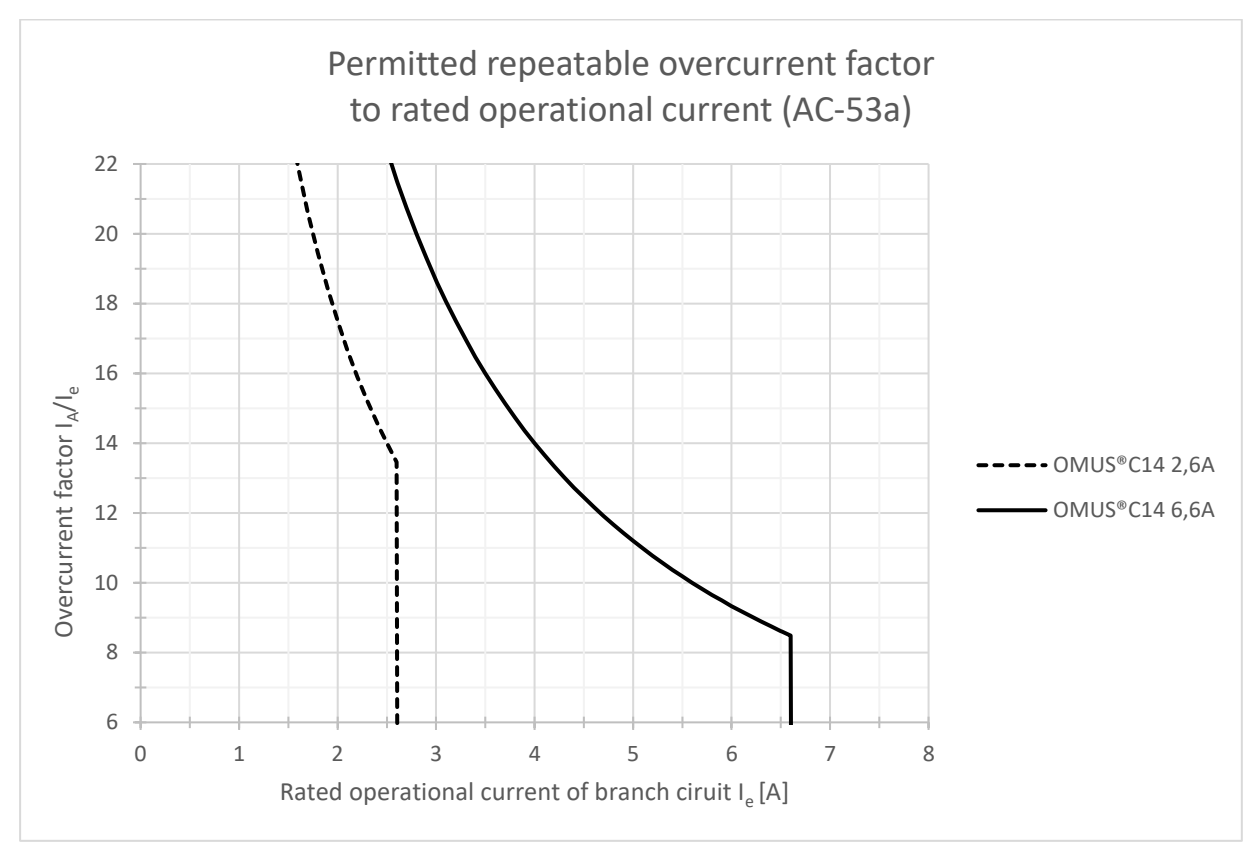

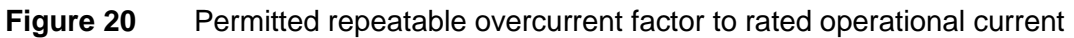

- The starting current of the load must not exceed 56 A (OMUS®C14-6,6A) resp. 35 A (OMUS®C14-2,6A)
- Higher currents can cause the internal protective circuits to trip

# 18 Derating

2,6 A-devices: device vertical, load output below

| Ambient temperature [°C]                                         | 35  | 55  | 70 |
|------------------------------------------------------------------|-----|-----|----|
| Max. load current [A], with<br>22,5mm spacing between<br>devices | 2,6 | 2,6 | -  |
| Max. load current [A], without spacing                           | 2,6 | 2,4 | -  |

6,6 A-devices: device vertical, load output below (dynamic fan control)

| Ambient temperature [°C]                                         | 35  | 55  | 70 |
|------------------------------------------------------------------|-----|-----|----|
| Max. load current [A], with<br>22,5mm spacing between<br>devices | 6,6 | 6,6 | -  |
| Max. load current [A], without spacing                           | 5,3 | 5,3 | -  |

## 19 IO-Link interface

The IO-Link interface consists of cyclic and acyclic process data, which are used to configure and control the OMUS®C14. The cyclic data is used to control the OMUS®C14 and to read back internal device information. These are exchanged between the IO-Link master and the OMUS®C14 within a period of approx. 2ms. A distinction is made between cyclical input data (Process Data In, PDIN), which are sent from the OMUS®C14 to the IO-Link master and contain device information, and cyclical output data (Process Data Out, PDOUT), which can be used to control the OMUS®C14.

The acyclic process data are used to configure the OMUS®C14 and to transmit additional information that does not have to be transmitted in real time.

A list of the cyclical and acyclical process data provided is shown in the following subchapters.

A video tutorial based on a Siemens TIA project was created for integrating the OMUS®C14 into a plant control system and can be played using the following QR code:

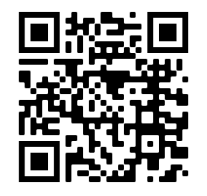

(Link: https://youtu.be/RS1Jyr1h42c)

### **19.1 Cyclic process data input (PDIN)**

Cylic process data input (PDIN) is sent from the OMUS®C14 to the IO-Link-Master indicating device status & informations.

| Subindex | Bit offset | Name                          | Datatype |
|----------|------------|-------------------------------|----------|
| 1        | 72         | Bit 7: Phase L3 active        | Bool     |
|          |            | (1: active, 0: inactive)      |          |
|          |            | Bit 6: Phase L2 active        | Bool     |
|          |            | (1: active, 0: inactive)      |          |
|          |            | Bit 5: Phase L1 active        | Bool     |
|          |            | (1: active, 0: inactive)      |          |
|          |            | Bit 4: External Enable Signal | Bool     |
|          |            | (1: Enable received,          |          |
|          |            | 0: Enable missing)            |          |
|          |            | Bit 3: Reserved               | Bool     |
|          |            |                               |          |
|          |            | Bit 2: Load Control active    | Bool     |
|          |            | (1: active, 0: inactive)      |          |
|          |            | Bit 1: Warning detected       | Bool     |
|          |            | (1: Warning, 0 Device OK)     |          |
|          |            | Bit 0: Error detected         | Bool     |
|          |            | (1: Error, 0: Device OK)      |          |

|   | 1  | 1                                                                                                    | 1      |
|---|----|----------------------------------------------------------------------------------------------------|--------|
| 2 | 64 | Bit 70: Error type<br>0: Device OK<br>1: Short circuit<br>2: Overload<br>3: Load asymmetry<br>4: Phase loss – Load<br>5: Undercurrent - Load<br>6: Supply loss<br>7: Undervoltage Supply<br>8: Overvoltage Supply<br>9: Overtemperature<br>10: Undervoltage Aux<br>11: Overvoltage Aux<br>12: Device error<br>13: Communication error<br>14: Missing device enable<br>(Phase specific, depending on Phase ID:<br>Subindex 4, Bit 76) | Enum   |
| 3 | 56 | Nominal current [Einheit in 100mA]<br>(Phase specific when configured for 1~<br>operation, depending on Phase ID:<br>Subindex 4, Bit 76)                                                                                                    | uint8  |
| 4 | 48 | Bit 76: Phase ID<br>0: Phase L1<br>1: Phase L2<br>2: Phase L3<br>Bit 4 - 5: Reserved<br>Bit 30: Trip class<br>8: Class Resistive<br>(Phase specific when configured for 1~<br>operation, depending on Phase ID:<br>Subindex 4, Bit 76)                                                                                                    | Enum   |
| 5 | 32 | Load current [Unit in 10mA]<br>(Phase specific, depending on Phase ID:<br>Subindex 4, Bit 76)                                                                                                    | uint16 |
| 6 | 16 | Supply voltage [Unit in 10mV]<br>Corresponds to Chained Voltage:<br>Phase ID: L1; Chained Voltage L1L2<br>Phase ID: L2; Chained Voltage L2L3<br>Phase ID: L3; Chained Voltage L3L1<br>(Phase specific, depending on Phase ID:<br>Subindex 4, Bit 76)                                                                                                    | uint16 |
| 7 | 8  | Thermal load [Unit in %]<br>(Phase specific when configured for 1~<br>operation, depending on Phase ID:<br>Subindex 4, Bit 76)                                                                                                    | uint8  |
| 8 | 0  | Bit 5 - 7: Reserved<br>Bit 40: Device type<br>0: OMUS®C14 Connect Plus 2,6 A<br>1: OMUS®C14 Connect Plus 6,6 A                                                                                                    | Enum   |

## **19.2 Cyclic process data output (PDOUT)**

Cyclic process data output is sent from the IO-Link-Master to the OMUS®C14 for device control.

| Subindex | Bit offset | Name                                      | Datatype |
|----------|------------|-------------------------------------------|----------|
| 1        | 0          | Bit 7: Control Phase L3                   | Bool     |
|          |            | (Configuration for 1~ operation           |          |
|          |            | Bit 6: Control Phase I 2                  | Bool     |
|          |            | (Configuration for 1~ operation           | 2001     |
|          |            | required)                                 |          |
|          |            | Bit 5: External stop signal               | Bool     |
|          |            | (1: Stop device, 0: no effect)            |          |
|          |            | Bit 4: Control Phase L1                   | Bool     |
|          |            | (Configuration for 1~ operation required) |          |
|          |            | Bit 3: Reserved                           |          |
|          |            | Bit 2: Error acknowledgement              | Bool     |
|          |            | (1: Acknowledge Error, 0: no effect)      |          |
|          |            | Bit 1: Reserved                           |          |
|          |            | Bit 0: Load control                       | Bool     |
|          |            | (1: control active, 0: inactive)          |          |

!

NOTE:

The "External stop" signal causes the load to stop immediately but does not ignore control requests that are detected afterwards.

### 19.3 Acyclic process data (ISDU-Parameter) – IO-Link-Standard

The parameters listed below are specified by the IO-Link specification and implemented in the device:

| ISDU- |                        |              |        |                              |
|-------|------------------------|--------------|--------|------------------------------|
| Index | Parameter Name         | Length       | Access | Value / Default Value        |
| 16    | Vendor Name            | max 64 Bytes | RO     | Wöhner GmbH & Co. KG         |
| 17    | Vendor Text            | max 64 Bytes | RO     | www.woehner.de               |
| 18    | Product Name           | max 64 Bytes | RO     | OMUS®C14 Connect Plus        |
|       |                        |              |        | 2,6 A*                       |
| 19    | Product ID             | max 64 Bytes | RO     | 36179*                       |
| 20    | Product Text           | max 64 Bytes | RO     | OMUS®C14 Connect Plus        |
|       |                        |              |        | 2,6 A IO-Link*               |
| 21    | Serial Number          | max 16 Bytes | RO     | 00001*                       |
| 22    | Hardware Revision      | max 64 Bytes | RO     | 01:06:07* (CB:PB:DB)         |
| 23    | Firmware Revision      | max 64 Bytes | RO     | V0.6.0.3*                    |
| 24    | Application Specific   | 32 Bytes     | RW     | "***" (string)               |
|       | Tag                    |              |        |                              |
| 25    | Function Tag           | 32 Bytes     | RW     | "***" (string)               |
| 26    | Location Tag           | 32 Bytes     | RW     | "***" (string)               |
| 32    | Error Count            | 2 Bytes      | RO     | -                            |
| 36    | Device Status          | 1 Byte       | RO     | - (current device status)    |
| 37    | Detailed Device Status | 21 Bytes     | RO     | - (currently pending events) |
| 40    | Process Data Input     | 10 Bytes     | RO     | -                            |
| 41    | Process Data Output    | 1 Byte       | RO     | -                            |

\* Example

## 19.4 Acyclic process data (ISDU-Parameter) – Device specific

#### 19.4.1 Device – Configuration

| ISDU-<br>Index | Name                                                      | Data-<br>type | Length<br>(Bytes) | Description                                                                                                    | Access        |
|----------------|-----------------------------------------------------------|---------------|-------------------|----------------------------------------------------------------------------------------------------|---------------|
| 256            | Operation mode                                            | uint8         | 1                 | 0: 3~ operation<br>1: 1~ operation                                                                                                    | Read<br>Write |
| 302            | Automatic error<br>acknowledgement in<br>case of overload | uint8         | 1                 | 0: Disabled<br>1: Enabled<br>Automatic error<br>acknowledgement in<br>case the thermal<br>load falls below 75%<br>and an overload<br>error was triggered<br>previously | Read<br>Write |

#### **19.4.2Device – Measurement**

| ISDU- |                            | Data-  | Length  |               |           |
|-------|----------------------------|--------|---------|---------------|-----------|
| Index | Name                       | type   | (Bytes) | Description   | Access    |
| 68    | Load current L1 (RMS)      | uint16 | 2       | Unit in 100mA | Read only |
| 69    | Load current L2 (RMS)      | uint16 | 2       | Unit in 100mA | Read only |
| 70    | Load current L3 (RMS)      | uint16 | 2       | Unit in 100mA | Read only |
| 71    | Supply voltage L1<br>(RMS) | uint16 | 2       | Unit in 10mV  | Read only |
| 72    | Supply voltage L2<br>(RMS) | uint16 | 2       | Unit in 10mV  | Read only |
| 73    | Supply voltage L3<br>(RMS) | uint16 | 2       | Unit in 10mV  | Read only |

### 19.4.3 3-Phase Operation – Configuration

| ISDU- |                                        | Data-  | Length  |                                                                       |               |
|-------|----------------------------------------|--------|---------|-----------------------------------------------------------------------|---------------|
| Index | Name                                   | type   | (Bytes) | Description                                                           | Access        |
| 66    | Nominal current                        | uint8  | 1       | Unit in 100mA<br>Maximum value:<br>26: 2,6A device<br>66: 6,6A device | Read<br>Write |
| 67    | Trip class                             | uint8  | 1       | 8: Resistive                                                          | Read<br>Write |
| 263   | Undercurrent detection<br>– Enable     | uint8  | 1       | 0: Disabled<br>1: Enabled                                             | Read<br>Write |
| 267   | Undercurrent detection<br>– Threshold  | uint8  | 1       | Unit in 100mA<br>Maximum value:<br>Actual set nominal<br>current      | Read<br>Write |
| 271   | Undercurrent detection<br>– Fault Type | uint8  | 1       | 0: Warning<br>1: Error                                                | Read<br>Write |
| 275   | Undervoltage detection<br>– Enable     | uint8  | 1       | 0: Disabled<br>1: Enabled                                             | Read<br>Write |
| 279   | Undervoltage detection<br>– Threshold  | uint16 | 2       | Unit in 10mV<br>Maximum value:<br>600V                                | Read<br>Write |
| 283   | Undervoltage detection<br>– Fault Type | uint8  | 1       | 0: Warning<br>1: Error                                                | Read<br>Write |
| 287   | Overvoltage detection –<br>Enable      | uint8  | 1       | 0: Disabled<br>1: Enabled                                             | Read<br>Write |
| 291   | Overvoltage detection –<br>Threshold   | uint16 | 2       | Unit in 10mV<br>Maximum value:<br>600V                                | Read<br>Write |
| 295   | Overvoltage detection –<br>Fault Type  | uint8  | 1       | 0: Warning<br>1: Error                                                | Read<br>Write |
| 299   | Load asymmetry detection – Enable      | uint8  | 1       | 0: Disabled<br>1: Enabled                                             | Read<br>Write |

| 300 | Load asymmetry detection – Threshold     | uint8 | 1 | Unit in 100mA<br>Maximum value:<br>Actual set nominal<br>current | Read<br>Write |
|-----|------------------------------------------|-------|---|------------------------------------------------------------------|---------------|
| 301 | Load asymmetry<br>detection – Fault Type | uint8 | 1 | 0: Warning<br>1: Error                                           | Read<br>Write |

## 19.4.4 Single-Phase Operation – Configuration L1

| ISDU- | Nomo                                   | Data-  | Length       | Description                                                           | A             |
|-------|----------------------------------------|--------|--------------|-----------------------------------------------------------------------|---------------|
| 257   | Nominal current                        | uint8  | (bytes)<br>1 | Unit in 100mA<br>Maximum value:<br>26: 2,6A device<br>66: 6,6A device | Read<br>Write |
| 260   | Trip class                             | uint8  | 1            | 8: Resistive                                                          | Read<br>Write |
| 264   | Undercurrent detection<br>– Enable     | uint8  | 1            | 0: Disabled<br>1: Enabled                                             | Read<br>Write |
| 268   | Undercurrent detection<br>– Threshold  | uint8  | 1            | Unit in 100mA<br>Maximum value:<br>Actual set nominal<br>current      | Read<br>Write |
| 272   | Undercurrent detection<br>– Fault Type | uint8  | 1            | 0: Warning<br>1: Error                                                | Read<br>Write |
| 276   | Undervoltage detection<br>– Enable     | uint8  | 1            | 0: Disabled<br>1: Enabled                                             | Read<br>Write |
| 280   | Undervoltage detection<br>– Threshold  | uint16 | 2            | Unit in 10mV<br>Maximum value:<br>600V                                | Read<br>Write |
| 284   | Undervoltage detection<br>– Fault Type | uint8  | 1            | 0: Warning<br>1: Error                                                | Read<br>Write |
| 288   | Overvoltage detection –<br>Enable      | uint8  | 1            | 0: Disabled<br>1: Enabled                                             | Read<br>Write |
| 292   | Overvoltage detection –<br>Threshold   | uint16 | 2            | Unit in 10mV<br>Maximum value:<br>600V                                | Read<br>Write |
| 296   | Overvoltage detection – Fault Type     | uint8  | 1            | 0: Warning<br>1: Error                                                | Read<br>Write |

| ISDU- |                                        | Data-  | Length  |                                                                       |               |
|-------|----------------------------------------|--------|---------|-----------------------------------------------------------------------|---------------|
| Index | Name                                   | type   | (Bytes) | Description                                                           | Access        |
| 258   | Nominal current                        | uint8  | 1       | Unit in 100mA<br>Maximum value:<br>26: 2,6A device<br>66: 6,6A device | Read<br>Write |
| 261   | Trip class                             | uint8  | 1       | 8: Resistive                                                          | Read<br>Write |
| 265   | Undercurrent detection<br>– Enable     | uint8  | 1       | 0: Disabled<br>1: Enabled                                             | Read<br>Write |
| 269   | Undercurrent detection<br>– Threshold  | uint8  | 1       | Unit in 100mA<br>Maximum value:<br>Actual set nominal<br>current      | Read<br>Write |
| 273   | Undercurrent detection<br>– Fault Type | uint8  | 1       | 0: Warning<br>1: Error                                                | Read<br>Write |
| 277   | Undervoltage detection – Enable        | uint8  | 1       | 0: Disabled<br>1: Enabled                                             | Read<br>Write |
| 281   | Undervoltage detection<br>– Threshold  | uint16 | 2       | Unit in 10mV<br>Maximum value:<br>600V                                | Read<br>Write |
| 285   | Undervoltage detection<br>– Fault Type | uint8  | 1       | 0: Warning<br>1: Error                                                | Read<br>Write |
| 289   | Overvoltage detection –<br>Enable      | uint8  | 1       | 0: Disabled<br>1: Enabled                                             | Read<br>Write |
| 293   | Overvoltage detection –<br>Threshold   | uint16 | 2       | Unit in 10mV<br>Maximum value:<br>600V                                | Read<br>Write |
| 297   | Overvoltage detection – Fault Type     | uint8  | 1       | 0: Warning<br>1: Error                                                | Read<br>Write |

### **19.4.5 Single-Phase Operation – Configuration L2**

| ISDU- | Nouse                                  | Detetares | Length  | Description                                                      |               |
|-------|----------------------------------------|-----------|---------|------------------------------------------------------------------|---------------|
| Index | Name                                   | Datatype  | (Bytes) | Description                                                      | Access        |
| 259   | Nominal current                        | uint8     | 1       | Maximum value:<br>26: 2,6A device<br>66: 6,6A device             | Read<br>Write |
| 262   | Trip class                             | uint8     | 1       | 8: Resistive                                                     | Read<br>Write |
| 266   | Undercurrent detection –<br>Enable     | uint8     | 1       | 0: Disabled<br>1: Enabled                                        | Read<br>Write |
| 270   | Undercurrent detection –<br>Threshold  | uint8     | 1       | Unit in 100mA<br>Maximum value:<br>Actual set<br>nominal current | Read<br>Write |
| 274   | Undercurrent detection –<br>Fault Type | uint8     | 1       | 0: Warning<br>1: Error                                           | Read<br>Write |
| 278   | Undervoltage detection –<br>Enable     | uint8     | 1       | 0: Disabled<br>1: Enabled                                        | Read<br>Write |
| 282   | Undervoltage detection –<br>Threshold  | uint16    | 2       | Unit in 10mV<br>Maximum value:<br>600V                           | Read<br>Write |
| 286   | Undervoltage detection – Fault Type    | uint8     | 1       | 0: Warning<br>1: Error                                           | Read<br>Write |
| 290   | Overvoltage detection –<br>Enable      | uint8     | 1       | 0: Disabled<br>1: Enabled                                        | Read<br>Write |
| 294   | Overvoltage detection –<br>Threshold   | uint16    | 2       | Unit in 10mV<br>Maximum value:<br>600V                           | Read<br>Write |
| 298   | Overvoltage detection –<br>Fault Type  | uint8     | 1       | 0: Warning<br>1: Error                                           | Read<br>Write |

#### **19.4.6 Single-Phase Operation – Configuration L3**

## 19.5 System Commands – IO-Link-Standard

The commands listed below are specified by the IO-Link specification and implemented in the device:

| Command | Name                     |
|---------|--------------------------|
| 128     | Device Reset             |
| 129     | Application Reset        |
| 130     | Restore factory settings |

# 20 Technical Data

| Device supply                                  |                              |
|------------------------------------------------|------------------------------|
| Rated control circuit supply voltage Us        | 24 V DC                      |
| Control supply voltage range                   | 20,4 V DC - 26,4 V DC        |
| Rated control supply current Is                | 200 mA                       |
| Protective circuits                            | Overvoltage protection       |
|                                                | Reverse polarity protection  |
|                                                |                              |
| Digital input in acc. IEC 60947-1 Annex S      |                              |
| Rated actuating voltage U <sub>c</sub>         | 24 V DC                      |
| Rated actuating current I <sub>c</sub>         | 7 mA                         |
| Switching level                                | < 6 V ("0"/Low-Signal)       |
|                                                | >12 V ("1"/High-Signal)      |
| Switch-On time typ.                            | < 20 ms                      |
| Switch-Off time typ.                           | < 20 ms                      |
| Maximum switching frequency                    | 20 Hz                        |
|                                                |                              |
| AC output                                      |                              |
| Rated operational voltage range U <sub>e</sub> | 130 V AC - 500 V AC          |
| Rated insulation voltage U <sub>i</sub>        | 500 V AC                     |
| Load current range, see 18 Derating            | 0,1 - 2,6 A / 0,1 A - 6,6 A  |
| Maximum starting current                       | 35A (2,6 A) / 56A (6,6 A)    |
| Rated conditional short-circuit current Iq     | 100 kA (coordination type 2, |
|                                                | without additional fuse)     |
| SCCR                                           | 100 kA                       |
| Trigger characteristic                         | Resistive                    |
| Tripping current                               | 110% Nominal current         |
| Overload cooling time                          | Dynamic, see cool down time  |
|                                                | (chapter 16)                 |
| 100% to 75% (Resistive, nominal current 1 A)   | 3.46 s                       |
| 100% to 75% (Resistive, nominal current 3 A)   | 3.46 s                       |
| Thermal capacity at operation with nominal     | 75%                          |
| current                                        |                              |
| Rated operating current Ie AC-53a              | 2,6 A / 6,6 A                |
| Rated operating current le AC-51               | 2,6 A / 6,6 A                |
| Leakage current                                | 0,5 mA                       |
| Protective circuits                            | Overvoltage protection       |
|                                                | Varistors                    |
|                                                | •                            |

| Indication of main button LEDs      |        |
|-------------------------------------|--------|
| Ready for Operation                 | white  |
| Operation Mode (Forward / Backward) | green  |
| Warning                             | yellow |
| Error                               | red    |

| General data         |                                                   |
|----------------------|---------------------------------------------------|
| Mounting position    | vertical (horizontal DIN rail, load output below) |
| Mounting             | alignable, for spacing see Derating (chapter 18)  |
| Operation mode       | 100 % ED                                          |
| Protection class     | IP20                                              |
| Power Loss min./max. | 6 W / 11 W (2,6 A), 21 W (6,6 A)                  |
| Dimensions W / H / D | 22,5 mm / 160 mm / 132,5 mm                       |
| Warning relay        | NO: 277 Vac, 1 A                                  |
|                      | 30 Vdc, 2 A (4 A up to 40 °C)                     |
| Error relay          | CO: 277 Vac, 1 A                                  |
|                      | 30 Vdc, 2 A (4 A up to 40 °C)                     |

| Connection data                                    |                                                                  |
|----------------------------------------------------|------------------------------------------------------------------|
| Designation of connection                          | Control circuit                                                  |
| Connection type                                    | Push-in connection                                               |
| Conductor cross section flexible without ferrule   | 0,2 - 1,5 mm²/AWG 24 - 16                                        |
| Conductor cross section flexible with ferrule      | 0,25 - 1,5 mm²/AWG 24 - 16                                       |
| without plastic sleeve                             |                                                                  |
| Conductor cross section flexible with ferrule with | 0,14 - 0,75 mm²/AWG 26 - 18                                      |
| plastic sleeve                                     |                                                                  |
| Conductor cross section solid                      | 0,2 - 1,5 mm²/AWG 24 - 16                                        |
| Stripping length                                   | 10 mm                                                            |
| Designation of connection                          | Load circuit                                                     |
| Connection type                                    | Screw connection                                                 |
| Tightening torque                                  | 0,5 - 0,6 Nm / 5 lb <sub>f</sub> -in 7 lb <sub>f</sub> -in.      |
| Conductor cross section flexible without ferrule   | 0,2 - 2,5 mm² (f)/AWG 24 - 12                                    |
| Conductor cross section flexible with ferrule      | 0,2 - 2,5 mm² (f+AE)/AWG 24 - 14                                 |
| without plastic sleeve                             |                                                                  |
| Conductor cross section flexible with ferrule with | $0.2 - 2.5 \text{ mm}^2 (f_1 \Lambda E) / \Lambda M C - 24 - 44$ |
|                                                    | 0,2 - 2,3 mm² (I+AE)/AVVG 24 - 14                                |
| plastic sleeve                                     | 0,2 - 2,3 mm- (I+AE)/AWG 24 - 14                                 |
| plastic sleeve<br>Conductor cross section solid    | 0,2 - 2,5 mm² (re)/AWG 24 - 14                                   |

| Ambient conditions                      |                                |
|-----------------------------------------|--------------------------------|
| Ambient temperature (operation)         | -5 °C - +55 °C (note derating) |
| Relative humidity r.H.                  | 5 - 95 %, non condensing       |
| Ambient temperature (storage/transport) | -40 °C - +70 °C                |

| Standards / regulations |                              |
|-------------------------|------------------------------|
| Standards               | IEC / EN 60947-4-2           |
|                         | IEC / EN 60947-1             |
| UL approval             | E510845                      |
| For use with Adapters   | MCC-60-2, MCC-30-2, MCC-PA-2 |

| Insulation properties                                          |        |
|----------------------------------------------------------------|--------|
| Rated insulation voltage                                       | 500 V  |
| Rated surge voltage                                            | 4 kV   |
| Overvoltage category (incl. requirement for safe separation)   |        |
| at maximum rated operational voltage to earth ≤ 300 V          | -      |
| at maximum rated operational voltage to earth ≤ 500 V          | -      |
| Overvoltage category (without requirement for safe separation) |        |
| at maximum rated operational voltage to earth ≤ 300 V          | I - IV |
| at maximum rated operational voltage to earth ≤ 500 V          | -      |
| Degree of pollution                                            | 2      |

-Diese Seite ist absichtlich leer gelassen-

-This page is intentionally left blank-

-Diese Seite ist absichtlich leer gelassen-

-This page is intentionally left blank-

Wöhner GmbH & Co. KG Elektronische Systeme Mönchrödener Straße 10 96472 Rödental Germany

Phone +49 9563 751-0 info@woehner.com woehner.com